## UNIVERSITE SIDI MOHAMED BEN ABDELLAH FACULTE DES SCIENCES ET TECHNIQUES FES DEPARTEMENT D'INFORMATIQUE

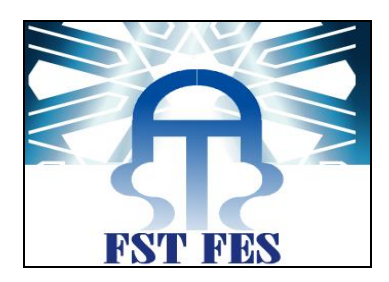

## Projet de Fin d'Etudes

Licence Sciences et Techniques Génie Informatique

*Elaboration d'une application web de suivi de l'usinage des roues* 

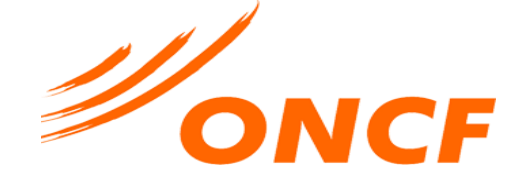

## Lieu de stage : Le Centre de Maintenance Matériel de Fès L'Office National des Chemins de Fer

Réalisé par : ALAMI HLIMI Oussama AKAABOUNE Mohamed Amine

Encadré par : Pr. ABBAD Khalid

Soutenu le 07/06/2017 devant le jury composé de :

Pr. A. ZAHI Pr. L. LAMRINI Pr. K. ABBAD

Année Universitaire 2016-2017

## DEDICACE

A nos parents qui se sont sacrifiés pour nous offrir la possibilité de Poursuivre les études dans les meilleures conditions, et qui n'ont jamais Cessé de nous encourager.

A toute notre famille, et à tous nos amis qui nous leurs souhaitons une vie Pleine de bonheur et de succès.

Aux Membres du Club Espoir.

Nous vous dédions notre projet en témoignage de notre attachement.

## REMERCIEMENT

Nous tenons à remercier :

En premier lieu, notre encadrant **Pr. Khalid Abbad** pour son aide, ses conseils Pertinents et sa disponibilité tout au long du stage.

Les membres de jury **Pr. Azeddine Zahi** et **Pr. Loubna Lamrini** d'avoir accepté d'évaluer notre projet.

*Mr Rachid Lamnasfi* notre encadrant au sein de l'ONCF pour leur accueil sympathique et leur coopération professionnelle tout au long de cette période.

*Mr. Khalid Essoussi* Chef d'établissement Maintenance Matériel Remorqué pour le soin accordé afin de réussir notre projet.

*Mr. El Alaoui* pour avoir accordé son attention et son énergie pour nous aider dans la réalisation de ce travail.

*Mr. Khalid Belgacem* d'avoir facilité notre intégration au sein du CMMF et d'accorder son temps précieux qu'il nous a consacré pour répondre à toutes nos interrogations.

Tout le corps professoral de la faculté des sciences et techniques de Fès, pour la qualité de son enseignement ainsi que sa disponibilité tout au long de ces trois années de la formation.

Que tous ceux et celles qui ont contribué de près ou de loin à l'accomplissement de ce travail trouve l'expression de nos remerciements les plus chaleureux.

> AKAABOUNE Mohamed Amine L ALAMI HLIMI Oussama

# Liste des abréviations

| Abréviation | Désignation                                 |
|-------------|---------------------------------------------|
| ATS         | Autres Travaux Systématiques                |
| BDD         | Base de données                             |
| CMMF        | Centre de Maintenance Matériel de Fès       |
| CSS         | Cascading Style Sheets                      |
| CNC         | Computer Numerical Control                  |
| DOM         | Document Object Model                       |
| EMMR        | Etablissement Maintenance Matériel Remorqué |
| G/D         | Gauche / Droite                             |
| HTML        | Hypertext Markup Language                   |
| Js          | JavaScript                                  |
| MCD         | Modèle Conceptuel de Données                |
| MLD         | Modèle Relationnel de Données               |
| ONCF        | Office National des Chemins de Fer          |
| РНР         | Hypertext Preprocessor                      |
| RVA         | Relevé de la Visite à l'Arrivée             |
| TF          | Tour en Fosse                               |
| UML         | Unified Modeling Language                   |
| VG          | Visite Générale                             |
| VA          | Visite à l'Arrivée                          |

# Table des matières

| Liste des fig     | gures                                                         | 5  |
|-------------------|---------------------------------------------------------------|----|
| Introduction      | n générale                                                    | 7  |
| Chapitre I        | Cadre général du stage                                        | 8  |
| 1.1 Lie           | eu de stage                                                   | 8  |
| 1.1.1             | Office National des Chemins de Fer                            | 8  |
| 1.1.2             | Organigramme de l'ONCF                                        | 9  |
| 1.1.3             | Etablissement Maintenance Matériel Remorqué Fès               |    |
| 1.1.4             | Organigramme de l'Etablissement Maintenance Matériel Remorqué |    |
| 1.2 De            | escription du cahier des charges                              |    |
| 1.2.1             | Étude de l'existant                                           |    |
| 1.2.2             | Critique                                                      | 15 |
| 1.2.3             | Travail à Faire                                               | 15 |
| Chapitre II       | Analyse et conception                                         | 17 |
| 2.1 Ou            | Itils de conception                                           | 17 |
| 2.2 M             | odèle fonctionnel du système                                  |    |
| 2.2.1             | Les acteurs du système                                        |    |
| 2.2.2             | Diagrammes de cas d'utilisation                               |    |
| 2.2.3             | Description des cas d'utilisation                             | 23 |
| 2.2.4             | Diagramme de séquences                                        |    |
| 2.3 Mo            | odèle statique du système                                     |    |
| 2.3.1             | Diagramme de classes                                          | 35 |
| 2.3.2             | Modèle logique du système                                     |    |
| Chapitre II       | I Réalisation                                                 |    |
| 3.1 Ou            | ıtils de développement                                        |    |
| 3.1.1             | Les technologies de développement                             |    |
| 3.1.2             | Framework                                                     |    |
| 3.1.3             | Outils/Logiciels utilisé                                      |    |
| 3.2 Pro           | ésentation de l'application                                   |    |
| Conclusion        |                                                               | 62 |
| <b>Références</b> |                                                               | 63 |

# Liste des figures

| Figure 1 : Organigramme de l'ONCF                                            | 9  |
|------------------------------------------------------------------------------|----|
| Figure 2 : Processus du Centre Maintenance Matériel Fès                      | 11 |
| Figure 3 : Organigramme de l'Etablissement Maintenance Matériel Remorqué Fès | 12 |
| Figure 4 : Exemple d'un relevé dimensionnel des essieux                      | 14 |
| Figure 5 : Diagramme de cas d'utilisation pour l'administrateur              | 19 |
| Figure 6 : Diagramme de cas d'utilisation pour le chef du centre             | 20 |
| Figure 7 : Diagramme de cas d'utilisation pour le releveur                   | 21 |
| Figure 8 : Diagramme de cas d'utilisation pour le chef d'atelier             | 22 |
| Figure 9 : Diagramme de séquence pour la saisie d'un relevé VA               | 34 |
| Figure 10 : Diagramme de classes                                             | 35 |
| Figure 11 : Modèle Relationnel de Données                                    | 36 |
| Figure 12 : Responsive Design                                                | 41 |
| Figure 13 : Page d'accueil                                                   | 42 |
| Figure 14 : Base de données avec mots de passe hachés en md5                 | 43 |
| Figure 15 : Authentification                                                 | 43 |
| Figure 16 : Erreur de l'authentification                                     | 44 |
| Figure 17 : Récupération du mot de passe                                     | 45 |
| Figure 18 : Tableau de bord de l'administrateur                              | 46 |
| Figure 19 : Tableau de bord du Chef du Centre                                | 46 |
| Figure 20 : Tableau de bord du Chef d'Atelier                                | 47 |
| Figure 21 : Tableau de bord du Releveur                                      | 47 |
| Figure 22 : Saisie d'un relevé VA                                            | 49 |
| Figure 23 : Message de succès                                                | 49 |
| Figure 24 : Message d'erreur d'insertion                                     | 49 |
| Figure 25 : Liste des relevés VA                                             | 50 |
| Figure 26: Fenêtre de la recherche d'un relevé entre deux dates              | 51 |
| Figure 27 : Saisie d'un relevé TF                                            | 51 |
| Figure 28 : Consultation d'un essieu                                         | 52 |
| Figure 29 : Données d'un relevé TF                                           | 52 |
| Figure 30 : Liste des véhicules suivis                                       | 53 |
| Figure 31 : La fin du suivi                                                  | 53 |
| Figure 32 : Génération d'une alerte                                          | 54 |

| . 54 |
|------|
| . 55 |
| . 55 |
| . 56 |
| . 57 |
| . 58 |
| . 59 |
| . 60 |
| . 61 |
|      |

# **Introduction générale**

Afin de mettre en pratique nos acquis au cours de notre formation à la Faculté des Sciences et Techniques Fès, ainsi que de consolider nos connaissances techniques et de s'initier au marché du travail, nous sommes appelés à effectuer un stage durant deux mois. Ce stage qui s'avère nécessaire pour l'obtention du diplôme.

Dans ce cadre, le Centre Maintenance Matériel au sein de l'Office National des Chemins de Fer nous a confié la tâche de réaliser une application web qui consiste à suivre l'usure des roues des véhicules.

Cette application permet d'aider le Centre au niveau de l'archivage des données et le suivi des véhicules, la centralisation des données, la génération des statistiques et des alertes et la gestion des relevés, ainsi que le suivi de la production de l'atelier Tour en Fosse.

Le présent rapport représente l'essentiel de notre travail, Il se compose de trois chapitres :

- Dans le premier chapitre, nous présentons la structure du service où on a effectué le stage avec une analyse et une étude de l'existant pour relever ses insuffisances et en proposant une solution informatisée, afin de déterminer un cahier de charge bien structuré.
- Le deuxième chapitre aborde la phase de l'analyse et la conception.
- Finalement, au niveau du dernier chapitre intitulé < réalisation >, nous présentons les différents outils de développement, ainsi que les principales interfaces graphiques réalisées.

# **Chapitre I**

# Cadre général du stage

## 1.1 Lieu de stage

#### 1.1.1 Office National des Chemins de Fer

L'Office national des chemins de fer a été constitué le 1er janvier 1963 par le rachat des trois concessions qui reliaient l'ancienne capitale marocaine Fez à l'atlantique à l'ouest, au réseau ferré algérien à l'est et à la Méditerranée au nord, subsistant comme concessionnaires distincts pendant le protectorat, afin de fusionner l'exploitation de ces trois réseaux. L'ONCF est aujourd'hui membre de l'Union internationale des chemins de fer, de l'Union arabe des chemins de fer et du Comité du transport ferroviaire maghrébin.

Sur la scène internationale, le Maroc est membre de l'Organisation Internationale du Trafic Ferroviaire qu'il s'agit de marchandises ou de voyageurs, il convient de souligner que le transport ferroviaire joue un rôle primordial dans le processus de développement allant de pair avec l'évolution croissante que connaît le tissu économique et la renaissance que notre pays ne cesse d'enregistrer durant les dernières décennies. Il s'agit en fait d'un facteur essentiel de rapprochement des distances qui assure le trafic des voyageurs et des marchandises entre les grandes villes dans de meilleures conditions, mais aussi d'un moyen de transport stratégique en matière de redynamisation des activités industrielles en reliant leurs sites aux principaux ports du Royaume.[1]

## 1.1.2 Organigramme de l'ONCF

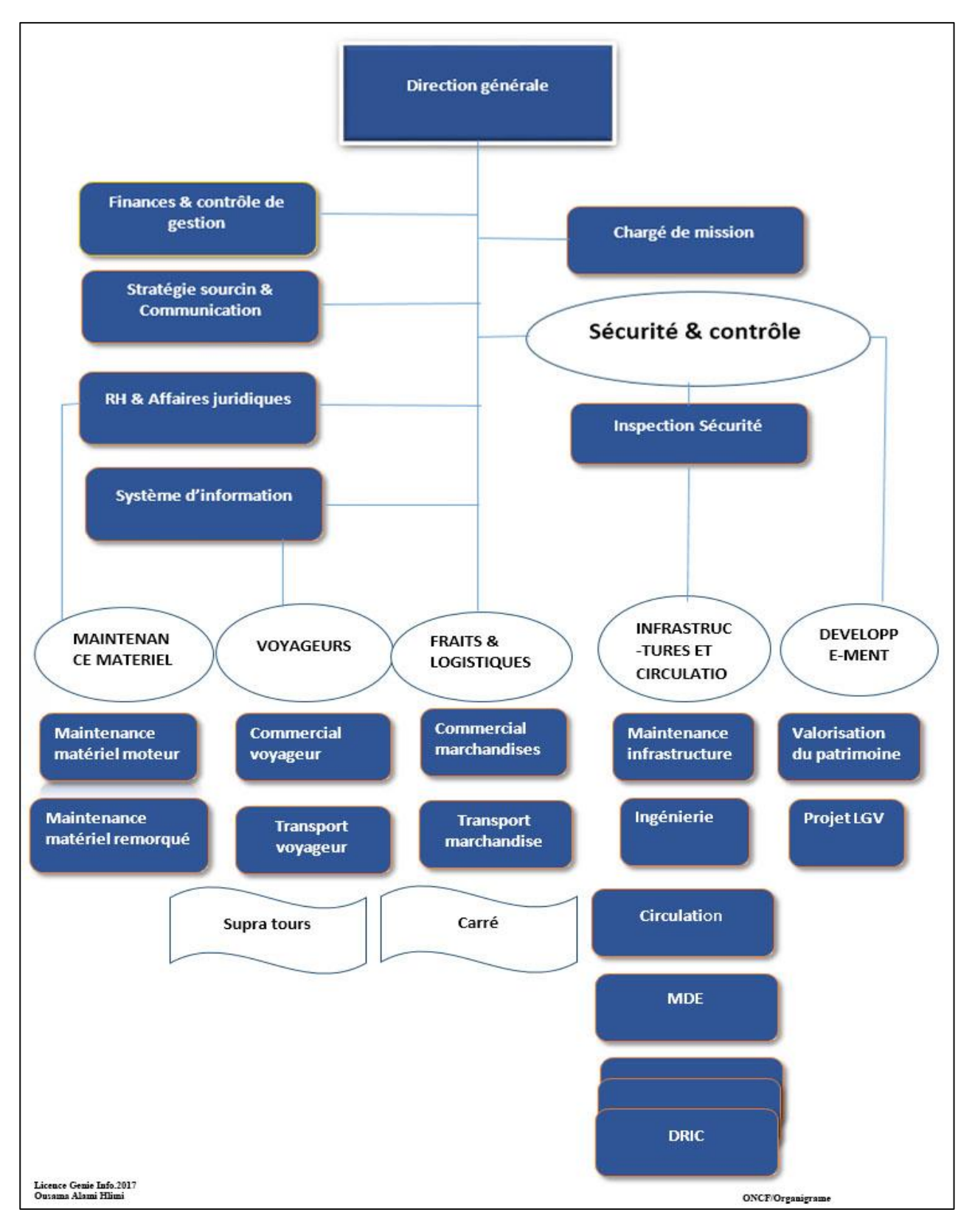

Figure 1 : Organigramme de l'ONCF

### 1.1.3 Etablissement Maintenance Matériel Remorqué Fès

L'établissement est sous la direction de Mr Essoussi Khalid qui dirige à la fois l'unité de gestion des ressources humaines, l'unité technique et le centre de maintenance voyageurs Fès.

#### a) Missions

Sa vocation est la maintenance du premier niveau du matériel remorqué à voyageurs affecté au CMMF.

- La formation et préparation des rames à voyageurs destinées aux trains nobles qui font la liaison Fès Marrakech pour un parcours de 600Km.
- La formation des trains.
- La visite à l'arrivée des locomotives électriques, diesel et voiture, et la maintenance du premier niveau du véhicule Diesel électrique de manœuvre affectée au CMMF.

#### b) Centre de Maintenance Matériel de Fès

Le centre a pour le rôle de préparer les rames sur fosses, maintenir la caisse, confort, la partie de climatisation, éclairage, sonorisation, fourgons générateurs, frein et la partie mécanique.

Il est en charge des interventions suivantes :

#### ✤ VA (Visite à l'arrivée) :

Cette visite est effectuée chaque jour à l'arrivée de la rame, consiste la vérification du bon fonctionnement de la climatisation, chauffage, fourgon générateur, éclairage, le fonctionnement des roues et effets sonores ainsi que des remplacement des filtres d'air, des lampes, des transformateurs...

#### \* ATS (Autres travaux systématiques) :

L'ATS est effectuée entre deux VG, elle est réalisée avant la période d'été afin de préparer les voitures pour qui' elles soient opérationnelles durant l'été.

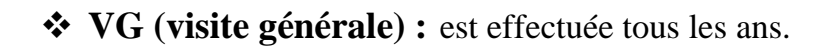

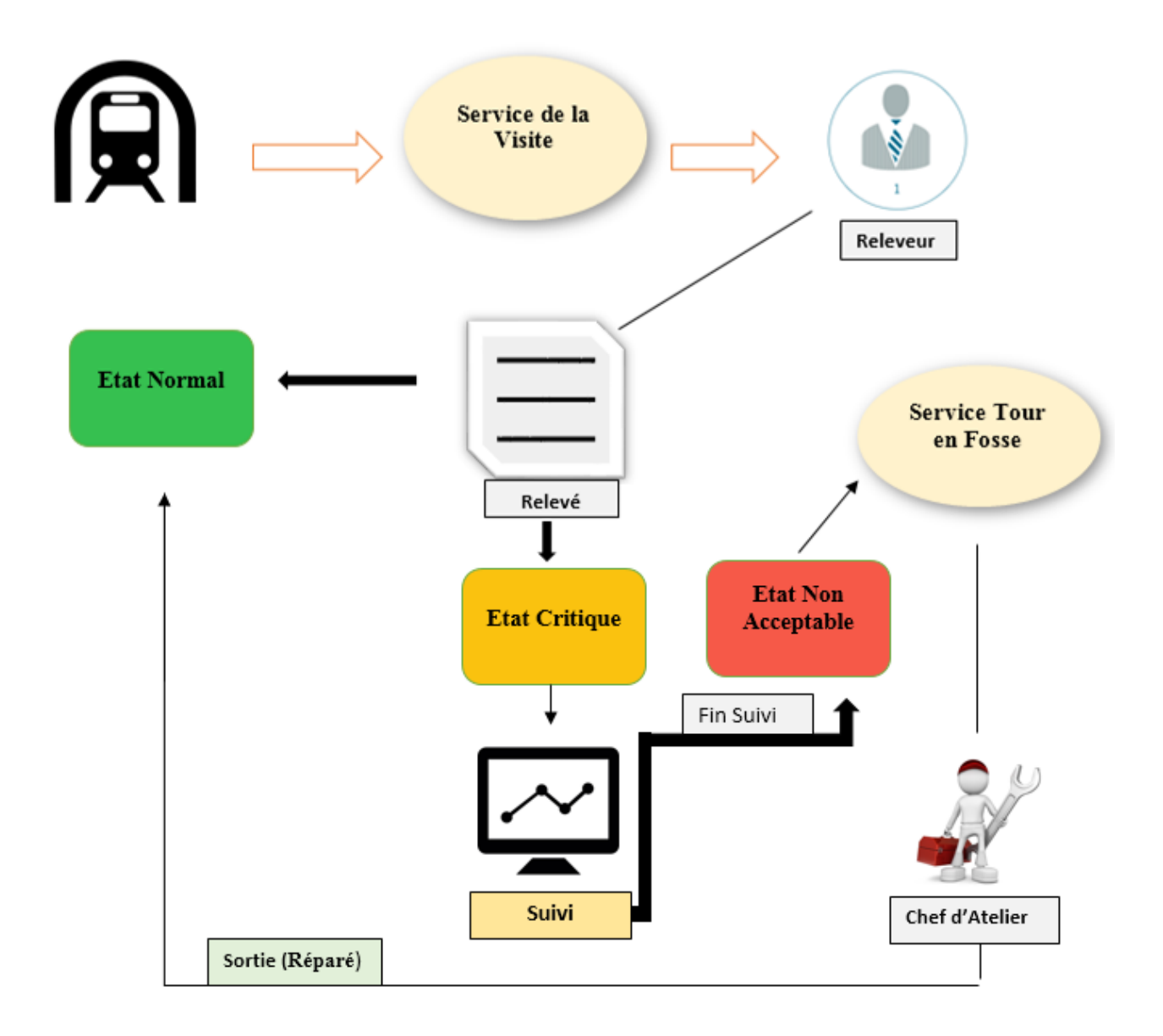

Figure 2 : Processus du Centre Maintenance Matériel Fès

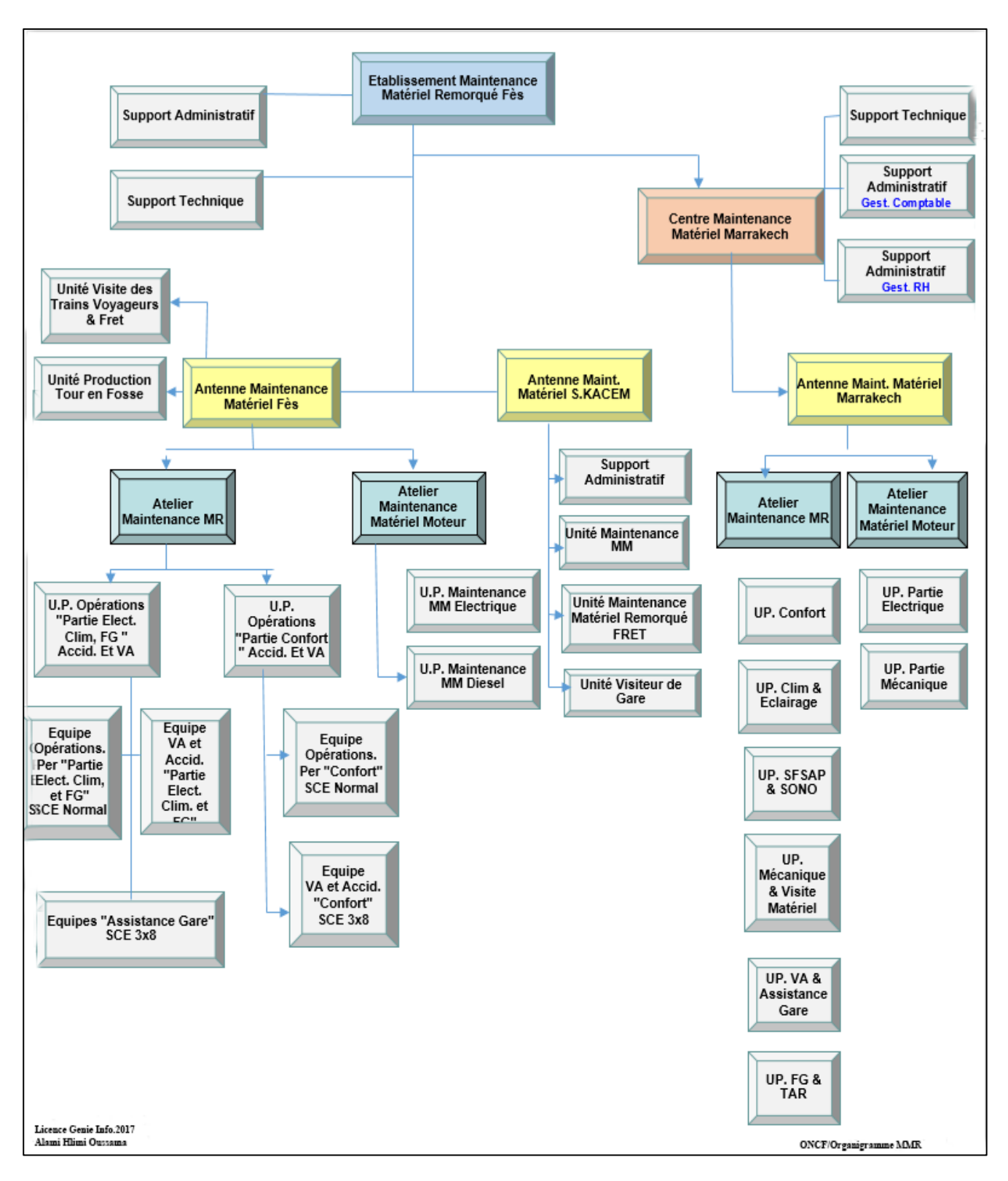

## 1.1.4 Organigramme de l'Etablissement Maintenance Matériel Remorqué

Figure 3 : Organigramme de l'Etablissement Maintenance Matériel Remorqué Fès

## 1.2 Description du cahier des charges

### 1.2.1 Étude de l'existant

L'étude de l'existant est une étape primordiale car une bonne compréhension de l'environnement et le déroulement du travail dans le service aide à déterminer la portée du projet, cette phase est suivie par un critique qui nous permet de déterminer les insuffisances afin de formuler une solution de la problématique pour améliorer le travail dans le service.

Après avoir réalisé des interviews avec les différents responsables et employés du Centre Maintenance Matériel de Fès, on résulte l'étude suivante :

Le service reçoit chaque jour des véhicules en provenance de différentes villes du Maroc, dans le but de contrôler l'état des organes et suivre l'usinage des roues.

Le releveur doit faire des mesures à tous les véhicules qui arrivent au service, puis il saisit manuellement les données relatives obtenues dans le relevé dimensionnel des roues.

Il fait au même temps une surveillance en entourant les valeurs critiques dans le relevé.

Après avoir reçu les relevés dimensionnels sous forme papier, un employé maintient un fichier Excel qui contient les données des relevés.

Il garde dans une archive tous les relevés saisit manuellement par les releveurs pour suivre l'état des roues et des véhicules en général.

A la fin de chaque mois, il envoie ce fichier Excel à l'administration générale afin qu'elle puisse faire un suivi des véhicules ...

Si des essieux nécessitent un usinage, le releveur alerte le chef d'atelier (par téléphone) que le véhicule doit entrer dans l'atelier *Tour en Fosse* si celui-ci est libre.

A chaque fois Le chef d'atelier reçoit les véhicules qui nécessitent l'usinage, il fait les mesures à l'aide d'une machine CNC.

Après l'usinage, il refait les mesures une deuxième fois et remplit le relevé dimensionnel des essieux qui est présenté dans la **figure 4**.

| Litre : Pi                                                                                                    |                                                                                              |                                                                                                    | -                                                                                                    | FORMULAIRE                                                                                                    |                                                                                                    |                                                 |                                                                                                    |                                                                                                    | Réf : FO.02.P0.7.301<br>Indice : 03<br>Date : 11/08/2011<br>Page & sar f                                                |                                      |                                                                                                    |                                                             |
|----------------------------------------------------------------------------------------------------|----------------------------------------------------------------------------------------------|----------------------------------------------------------------------------------------------------|----------------------------------------------------------------------------------------------------|----------------------------------------------------------------------------------------------------|----------------------------------------------------------------------------------------------------|-------------------------------------------------|----------------------------------------------------------------------------------------------------|----------------------------------------------------------------------------------------------------|----------------------------------------------------------------------------------------------------|--------------------------------------|----------------------------------------------------------------------------------------------------|-------------------------------------------------------------|
| Véhicule<br>Motif : 8                                                                                                    | DH4                                                                                          | 20 <sup>d</sup><br>≠¢                                                                                                    | ate d'an                                                                                                    | itrée 31                                                                                                    | -05-1                                                                                                    | 3 Sortie                                        | : 31-                                                                                                    | 01-                                                                                                | 201                                                                                                    | 17                                   |                                                                                                    |                                                             |
|                                                                                                    | Locu                                                                                         |                                                                                                    | Rel                                                                                                    | evé Din                                                                                                    | sension                                                                                                    | nel ava                                         | nt Usin                                                                                                    | *ge                                                                                                |                                                                                                    | _                                    |                                                                                                    |                                                             |
| nition                                                                                                    | Essie                                                                                        | 11                                                                                                    | Essleu                                                                                                    | 2                                                                                                    | Easters                                                                                                    | 3                                               | Essien                                                                                                    | Le I                                                                                               | Essien                                                                                                    | -                                    | Father                                                                                                    | 6 -                                                         |
| aleu                                                                                                    | G                                                                                            | D                                                                                                    | G                                                                                                    | D                                                                                                    | G                                                                                                    | D                                               | 0                                                                                                    | D                                                                                                  | 0                                                                                                    | D                                    | G                                                                                                    | D                                                           |
| wieseur B                                                                                                    | pr.C                                                                                         | 27                                                                                                    | 281                                                                                                    | 20.                                                                                                    | 24                                                                                                    | 242                                             | 24                                                                                                    | 0 (3                                                                                               | 0.0                                                                                                    | 2/8                                  | 3.7                                                                                                    | 306                                                         |
| uteur B                                                                                                    | 200                                                                                          | R.I                                                                                                    | 1011                                                                                                    | 18.1                                                                                                    | 91.                                                                                                    | 0.7                                             | 202                                                                                                    | 284                                                                                                | 200                                                                                                    | 0.0                                  | 2.83                                                                                                    | 992                                                         |
|                                                                                                    | 1041                                                                                         | 2.3                                                                                                    | 7617                                                                                                    | 122                                                                                                    | 192                                                                                                    | No.                                             | 12                                                                                                    | 78                                                                                                 | 242                                                                                                    | a                                    | M                                                                                                    | 406                                                         |
| art El                                                                                                    | 803                                                                                          | ++++                                                                                                    | 1200                                                                                                    | 30                                                                                                    | MG                                                                                                    | × 2                                             | 136                                                                                                    | 170                                                                                                | 13/0                                                                                                    | To                                   | 136                                                                                                    | 0 50                                                        |
| set FA                                                                                                    | 1300                                                                                         | 170                                                                                                    |                                                                                                    |                                                                                                    |                                                                                                    |                                                 | -                                                                                                    |                                                                                                    | 100-                                                                                                    |                                      |                                                                                                    |                                                             |
| uniêtres<br>ues                                                                                                    | xo                                                                                           | <xn< td=""><td>5/30</td><td>4. C.G</td><td>0.66</td><td>293</td><td>257-24</td><td>556</td><td>674.87</td><td>073.09</td><td>578.23</td><td>374</td></xn<> | 5/30                                                                                                    | 4. C.G                                                                                                    | 0.66                                                                                                    | 293                                             | 257-24                                                                                                    | 556                                                                                                | 674.87                                                                                                    | 073.09                               | 578.23                                                                                                    | 374                                                         |
|                                                                                                    | V.                                                                                           |                                                                                                    | -                                                                                                    |                                                                                                    | 10                                                                                                    | 1.12                                            | .42                                                                                                    | 24                                                                                                 | -                                                                                                    | -                                    | 17                                                                                                    | 013                                                         |
|                                                                                                    | 1100                                                                                         | 0.0.1                                                                                                    |                                                                                                    |                                                                                                    |                                                                                                    |                                                 |                                                                                                    |                                                                                                    |                                                                                                    |                                      | the second second second second second second second second second second second second second second second se |                                                             |
| oil.s<br>ATS                                                                                                    | 112                                                                                          | er)                                                                                                    | 22                                                                                                    | 925                                                                                                    | 206                                                                                                    | 307                                             | -18                                                                                                    | 923                                                                                                | 07.                                                                                                    | 9-                                   | 18                                                                                                    | 905                                                         |
| ATS                                                                                                    | 12                                                                                           | ar)                                                                                                    | 227<br>Re                                                                                                    | 9 Zđ                                                                                                    | geé<br>nensio                                                                                                    | 307                                             | rès Unit                                                                                                    | 923                                                                                                | 07.                                                                                                    | 9                                    | 278                                                                                                    | 200                                                         |
| NLE<br>ATS                                                                                                    | 12                                                                                           | e11]                                                                                                    | 227<br>Re                                                                                                    | 9 Zð                                                                                                    | god<br>mension                                                                                                    | 307                                             | ris Usin<br>BG2                                                                                                    | 923<br>age                                                                                         | 07.                                                                                                    | 9-<br>                               | 278                                                                                                    | 204                                                         |
| nLE<br>ATS                                                                                                    | inon<br>Pasie                                                                                | 211]                                                                                                    | Re                                                                                                    | 1 2.5<br>1 2.5<br>devé Dia                                                                                                    | ged<br>ged<br>Essim                                                                                                    | and ap                                          | ris Usin<br>BG2<br>Ensieu                                                                                                    | 923<br>uage                                                                                        | Pr.                                                                                                    | s.                                   | 218                                                                                                    | 6 P                                                         |
| NLE<br>ATS<br>gie<br>sition<br>alcu                                                                                                    | NC<br>NC<br>NG1<br>Essic<br>O                                                                | ац <u>)</u>                                                                                                    | Re<br>Essien<br>G                                                                                                    | 1 2 2 3 1 2 2 3 1 2 2 3 1 2 2 3 1 2 2 3 1 2 2 3 1 2 2 3 1 2 2 3 1 2 2 3 1 2 2 3 1 2 3 1 1 2 3 1 2 3 1 2 3 1 2 3 1 2 3 1 1 2 3 1 1 2 3 1 1 2 3 1 1 2 3 1 1 2 3 1 1 2 3 1 1 2 3 1 1 2 3 1 1 2 3 1 1 1 1 | ge d<br>ge d<br>mension<br>Essien<br>G                                                                                                    | 307<br>amel ap                                  | ris Usin<br>BG2<br>Easies<br>G                                                                                                    | 923                                                                                                | Emico                                                                                                    | 5                                    | 218<br>1 mile<br>1                                                                                              | 905<br>6<br>D                                               |
| NLE<br>ATS<br>gie<br>sition<br>sition<br>sition<br>sitioest B                                                                                                    | inol<br>Bol<br>Dessir<br>D                                                                   | ац]<br>м1<br>р<br>30,                                                                                                    | Re<br>Basic<br>G<br>30,6                                                                                                    | 1923                                                                                                    | ged<br>ged<br>Essie<br>G<br>3A                                                                                                    | 307<br>307<br>13<br>D<br>34                     | ris Usin<br>BG2<br>Essies<br>G<br>30 <sup>4</sup>                                                                                                    | 923<br>4<br>D<br>298                                                                               | 27.<br>Emico<br>0<br>76.7                                                                                               | 5                                    | 218<br>1-11-1-1-1-1-1-1-1-1-1-1-1-1-1-1-1-1-                                                                    | 6<br>B<br>315                                               |
| nLE<br>ATS<br>gie<br>eition<br>alco<br>misseur B<br>misseur B                                                                                                    | IIC<br>IIC<br>IIC<br>IIC<br>IIC<br>IIC                                                       | 20<br>26                                                                                                    | 227<br>Re<br>Essie<br>G<br>30,6<br>22                                                                                                    | 120<br>123<br>levé Di<br>D<br>3A<br>23                                                                                                    | ege4<br>ege4<br>Essien<br>G<br>3A<br>eg                                                                                                    | 307<br>307<br>13<br>D<br>34<br>27               | ris Usin<br>BG2<br>Essies<br>O<br>3°4<br>28                                                                                                    | 923<br>4<br>D<br>298                                                                               | 87.<br>1<br>1<br>20.7<br>28                                                                                             | 9<br>5<br>391<br>28                  | 278<br>1-1-1-1-1-1-1-1-1-1-1-1-1-1-1-1-1-1-1-                                                                   | 6<br>315<br>28                                              |
| NLE<br>ATS<br>gic<br>altion<br>alco<br>prisoear B<br>sotour B<br>R                                                                                                    | Ingi<br>Ingi<br>Pasir<br>O<br>26<br>26                                                       | 213<br>20<br>20<br>20                                                                                                    | 227<br>Re<br>Essien<br>G<br>30,6<br>23                                                                                                    | 120<br>123<br>devé Di<br>2<br>D<br>3<br>A<br>2<br>3<br>A                                                                                                    | ge4<br>ge4<br>Essie<br>G<br>3A<br>Q<br>M                                                                                                    | anel ap<br>13<br>D<br>34<br>Sy<br>M             | ris Usin<br>BG2<br>Basics<br>C<br>3o <sup>Y</sup><br>2g                                                                                                    | 923<br>923<br>0 0<br>2 98<br>2 6<br>2 6<br>2 6                                                     | Br.<br>D.<br>D.<br>D.<br>D.<br>D.<br>D.<br>D.<br>D.<br>D.<br>D.<br>D.<br>D.<br>D.                                       | 9<br>5<br>391<br>201                 | 218<br>1-1-1-1-1-1-1-1-1-1-1-1-1-1-1-1-1-1-1                                                                    | 6<br>B<br>315<br>28<br>M                                    |
| NLE<br>ATS<br>agie<br>edition<br>alice<br>perioecor B<br>autour B<br>ge<br>cart EI<br>f                                                                                                    | 112<br>112<br>112<br>112<br>112<br>112<br>112<br>112<br>112<br>112                           | 21<br>20<br>20<br>20<br>20<br>20                                                                                                    | 227<br>Re<br>Essie<br>G<br>30,6<br>72<br>M                                                                                                    | 120<br>120<br>120<br>120<br>120<br>120<br>120<br>120<br>120<br>120                                                                                                    | get<br>get<br>Essie<br>G<br>3A<br>eq<br>AIL                                                                                                    | 307<br>307<br>13<br>10<br>34<br>34<br>27<br>400 | ris Usin<br>BG2<br>Essier<br>G<br>30Y<br>28<br>A<br>12C                                                                                                    | 923<br>923<br>9<br>9<br>9<br>9<br>9<br>9<br>9<br>9<br>9<br>9<br>9<br>9<br>9<br>9<br>9<br>9         | 0<br>20,7<br>28<br>74,2<br>1,36                                                                                         | 9<br>391<br>281<br>6,70              | 2718<br>1                                                                                                    | 6<br>B<br>315<br>28<br>M<br>0,50                            |
| ATS<br>ATS<br>agie<br>soltion<br>micu<br>polioesor B<br>mitour B<br>e<br>curt El [<br>foundtre<br>cours                                                                                                    | inol<br>Passic<br>20<br>20<br>20<br>20<br>20<br>20<br>20<br>20<br>20<br>20<br>20<br>20<br>20 | 21 D 20 20 20 20 20 20 20 20 20 20 20 20 20                                                                                                    | Re<br>Essie<br>G<br>30,6<br>78<br>416                                                                                                    | 120<br>120<br>120<br>120<br>120<br>120<br>120<br>120<br>120<br>120                                                                                                    | essien<br>G<br>3A<br>22<br>M<br>014<br>9<br>55                                                                                                    | зоў<br>and ар<br>13<br>D<br>34<br>29<br>4До     | 18<br>18<br>1002<br>1002<br>1000<br>1002<br>1000<br>1002<br>1002                                                                                                    | 223<br>4<br>D<br>291<br>20<br>30                                                                   | 207<br>207<br>28<br>A12<br>A36<br>X12<br>X12                                                                            | 9<br>5<br>391<br>201<br>270          | 318<br>317<br>28 A 136<br>933 20                                                                                | 6 D<br>315<br>28<br>950<br>353<br>69                        |
| NLE<br>ATS<br>ATS<br>gic<br>aition<br>aicu<br>misoear B<br>sotour B<br>R<br>cart E<br>cart E<br>isooktre<br>oucs                                                                                                    | 12<br>12<br>12<br>12<br>12<br>12<br>12<br>12<br>12<br>12<br>12<br>12<br>12<br>1              | 21<br>20<br>20<br>20<br>20<br>20<br>20<br>20<br>20<br>20<br>20<br>20<br>20<br>20                                                                           | Rote Basic                                                                                                    | 120<br>120<br>120<br>120<br>120<br>120<br>120<br>120<br>120<br>120                                                                                                    | get<br>get<br>G<br>G<br>G<br>G<br>G<br>G<br>G<br>G<br>G<br>G<br>G<br>G<br>G<br>G<br>G<br>G<br>G<br>G<br>G                                                                                                    | 307<br>307<br>13<br>13<br>10<br>34<br>27<br>400 | 12<br>ris Usin<br>BG2<br>Essies<br>G<br>3.0<br>Y<br>2.8<br>A<br>1.2<br>C<br>.3<br>C<br>0<br>.3<br>C<br>1.2<br>C<br>1.2<br>C | 223<br>14<br>D<br>2.98<br>30<br>30<br>30<br>30                                                     | 20.77<br>28.<br>136<br>136<br>136                                                                                       | 9<br>5<br>397<br>28<br>6,70<br>8,70  | 218<br>11: 317<br>28<br>M36<br>953                                                                              | 405<br>6<br>B<br>315<br>28<br>M<br>0,50<br>353<br>69        |
| NLE<br>ATS<br>ATS<br>aition<br>aition<br>aiti | 112<br>1101<br>120<br>120<br>120<br>120<br>120<br>120<br>120<br>120                          | 21<br>20<br>20<br>20<br>20<br>20<br>20<br>20<br>20<br>20<br>20<br>20<br>20<br>20                                                                           | Real Real Provide Security of L                                                                                                    | 120<br>120<br>120<br>10<br>10<br>10<br>10<br>10<br>10<br>10<br>10<br>10<br>10<br>10<br>10<br>10                                                                                                    | essien<br>G<br>BA<br>PI<br>G<br>SA<br>PI<br>G<br>SA<br>PI<br>G<br>SA<br>PI<br>G                                                                                                    | 307<br>307<br>13<br>10<br>34<br>27<br>400       | ria Unia<br>BG2<br>Essica<br>G<br>30Y<br>28<br>A<br>12C<br>30<br>30<br>Y<br>28<br>A<br>12C<br>30<br>4<br>20<br>30<br>Y<br>28<br>A<br>12C<br>30<br>Y<br>28<br>A<br>12C<br>30<br>Y<br>28<br>A<br>12C<br>20<br>30<br>Y<br>28<br>A<br>12C<br>20<br>30<br>Y<br>28<br>A<br>12C<br>20<br>20<br>20<br>20<br>20<br>20<br>20<br>20<br>20<br>20<br>20<br>20<br>20                                                                                                    | 2.3<br>4<br>D<br>2.13<br>2.6<br>53<br>0.06<br>0.63                                                 | 0<br>20.97<br>28<br>26<br>28<br>26<br>20<br>20<br>20<br>20<br>20<br>20<br>20<br>20<br>20<br>20<br>20<br>20<br>20        | 9<br>397<br>201<br>6,70<br>87        | 2118<br>11: 319 28<br>136<br>933 20                                                                             | 405<br>6<br><b>D</b><br>315<br>28<br>M<br>0,50<br>363<br>69 |
| ATS<br>ATS<br>ATS<br>agic<br>addion<br>adout B<br>autour B<br>autour                                                                                                    | 101 Passing of 20 20 20 20 20 20 20 20 20 20 20 20 20                                        | 21 D 20 20 4 4 4 4 4 4 4 4 4 4 4 4 4 4 4 4 4                                                                                                    | Rei Essier<br>G<br>Jack Market Service                                                                                                    | 100 120<br>120<br>100 10<br>10<br>10<br>10<br>10<br>10<br>10<br>10<br>10<br>10<br>10<br>10<br>10<br>1                                                                                                    | enternation<br>pre-<br>pre-<br>pre-<br>pre-<br>control of the second second | 302<br>and ap<br>13<br>D<br>34<br>27<br>400     | ria Usia<br>BO2<br>Essia<br>O<br>304<br>28<br>A<br>120<br>32<br>32<br>32<br>32<br>32<br>32<br>32<br>32<br>32                                                                                                    | 23<br>14<br>D<br>298<br>29<br>30<br>30<br>30<br>30<br>30<br>30<br>30<br>30<br>30<br>30             | 20.97<br>28<br>7412<br>136<br>136<br>136<br>136                                                                         | 9<br>397<br>201<br>6,70<br>87<br>9   | 218<br>317 28 A 136<br>937 20                                                                                   | 6 P 315<br>28 M<br>2/50<br>3/3<br>69                        |
| DILE<br>ATS<br>ATS<br>spic<br>sition<br>alco<br>wisseer B<br>whour B<br>curt EI<br>curt EI<br>curt E<br>curt E<br>Curt E<br>Curt E<br>E | 112<br>1101<br>120<br>120<br>120<br>120<br>120<br>120<br>120<br>120                          | 21 D 20 20 20 20 20 20 20 20 20 20 20 20 20                                                                                                    | Ret Contraction of the second second | 100 120<br>120<br>100 120<br>10<br>10<br>10<br>10<br>10<br>10<br>10<br>10<br>10<br>10<br>10<br>10<br>10                                                                                                    | en de la contraction de la contraction de la con           | 302<br>mel ap<br>13<br>D<br>34<br>27<br>400     | ris Usin<br>BG2<br>Exercise<br>O<br>304<br>28<br>A<br>426<br>426<br>52<br>304<br>28<br>A<br>426<br>304<br>28<br>A<br>426<br>304<br>28<br>A<br>426<br>304<br>28<br>A<br>426<br>304<br>28<br>A<br>426<br>20<br>20<br>20<br>20<br>20<br>20<br>20<br>20<br>20<br>20<br>20<br>20<br>20                                                                                                    | 2.3<br>14<br>D<br>2.98<br>2.98<br>2.98<br>30<br>30<br>30<br>30<br>30<br>30<br>30<br>30<br>30<br>30 | 20.9<br>20.9<br>28<br>28<br>28<br>28<br>28<br>28<br>28<br>28<br>28<br>28<br>28<br>28<br>29<br>28<br>28<br>29<br>20<br>9 | 9<br>397<br>201<br>6,70<br>82<br>996 | 2118<br>11: 317<br>28<br>An 136<br>933, 20                                                                      | 6 P 315<br>28 M<br>2/50<br>3/3<br>69                        |

Figure 4 : Exemple d'un relevé dimensionnel des essieux

### 1.2.2 Critique

Le Centre Maintenance Matériel ne dispose d'aucun outil informatique permettant la gestion, ainsi que le suivi de l'usinage des roues.

D'après l'étude de l'existant nous avons observé que le travail de tous les employés du centre est basé sur les relevés dimensionnels avec quelques logiciels de bureautique comme Microsoft Excel.

Les problèmes rencontrés dans le service se résument comme suit :

- Le suivi des véhicules et très lourd, chaque véhicule aura au moins un relevé dimensionnel par jours et alors des milliers de papiers...
- Organisation manuelle des relevés dimensionnels des roues.
- Les relevés peuvent être perdus, mal reclassés ou bien endommagés par l'usage fréquent...
- Problème de modification et mise à jour des données.
- Les dossiers ne sont pas sécurisés, n'importe qui peut y accéder.
- Gaspillage de temps (recherche, classification, élaboration des relevés).
- Manque d'une base de données commune alors qu'il n'y a pas de partage de l'information.

#### 1.2.3 Travail à Faire

Après la détection et l'analyse des problèmes cités, nous avons proposé la réalisation d'une application web qui facilite la gestion ainsi que le suivi de l'usinage des roues et avoir un contrôle total sur le travail dans le Centre Maintenance Matériel et en plus l'approche de la stratégie de zéro papier.

Notre application permettra de :

- ✓ Gérer les comptes des employés.
- ✓ Gérer les relevés dimensionnels des roues.
- ✓ Gérer les véhicules suivis et maintenus.
- ✓ Suivre la production de l'atelier Tour en Fosse.

- ✓ Suivre l'usure des roues.
- ✓ Anticiper la défaillance des roues par rapport aux valeurs critiques.
- ✓ Donner la possibilité de paramétrer les valeurs d'usure de référence.
- ✓ Gérer les alertes.
- ✓ Générer les statistiques.
- ✓ Fournir un accès multiple aux relevés dimensionnels.
- ✓ Sécuriser les données.
- ✓ Faciliter le travail des employés du service.
- ✓ Se débarrasser du grand nombre des relevés quotidiens.

# **Chapitre II**

# **Analyse et conception**

Afin de répondre aux besoins cités dans le cahier des charges, nous allons les formuler sous forme de diagrammes UML comme langage de modélisation.

## 2.1 Outils de conception

Dans l'étape de conception nous sommes servis les outils de modélisation suivants :

## **4** Entreprise Architect

Enterprise Architect est un logiciel de modélisation et de conception UML, édité par la société australienne Sparx Systems. Couvrant, par ses fonctionnalités, l'ensemble des étapes du cycle de conception d'application, il est l'un des logiciels de conception et de modélisation les plus reconnus. [2]

## **4** JMerise

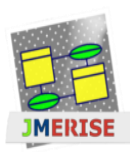

JMerise met à la disposition des adeptes de la méthode MERISE et de ses utilisateurs des outils de modélisation. Ils sont développés en java pour faciliter leur portabilité. D'où la lettre "J" comme initiale du nom de ces outils. [3]

\rm 🖊 UML

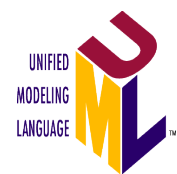

UML, c'est l'acronyme anglais pour « Unified Modeling Language ». On le traduit par « Langage de modélisation unifié ». La notation UML est un langage visuel constitué d'un ensemble de schémas, appelés des diagrammes, qui

donnent chacun une vision différente du projet à traiter. UML nous fournit donc des diagrammes pour représenter le logiciel à développer : son fonctionnement, sa mise en route, les actions susceptibles d'être effectuées par le logiciel. [4]

## 2.2 Modèle fonctionnel du système

### 2.2.1 Les acteurs du système

Les acteurs qui interagissent avec notre application sont :

Le chef du centre, l'administrateur, le releveur et le chef d'atelier.

### 2.2.2 Diagrammes de cas d'utilisation

Les diagrammes des cas d'utilisation permettent d'identifier les différentes interactions entre le système et les acteurs identifiés. Ils représentent la fonctionnalité fournie par le système.

Les figures qui se suivent montrent les différents diagrammes pour chaque acteur du système.

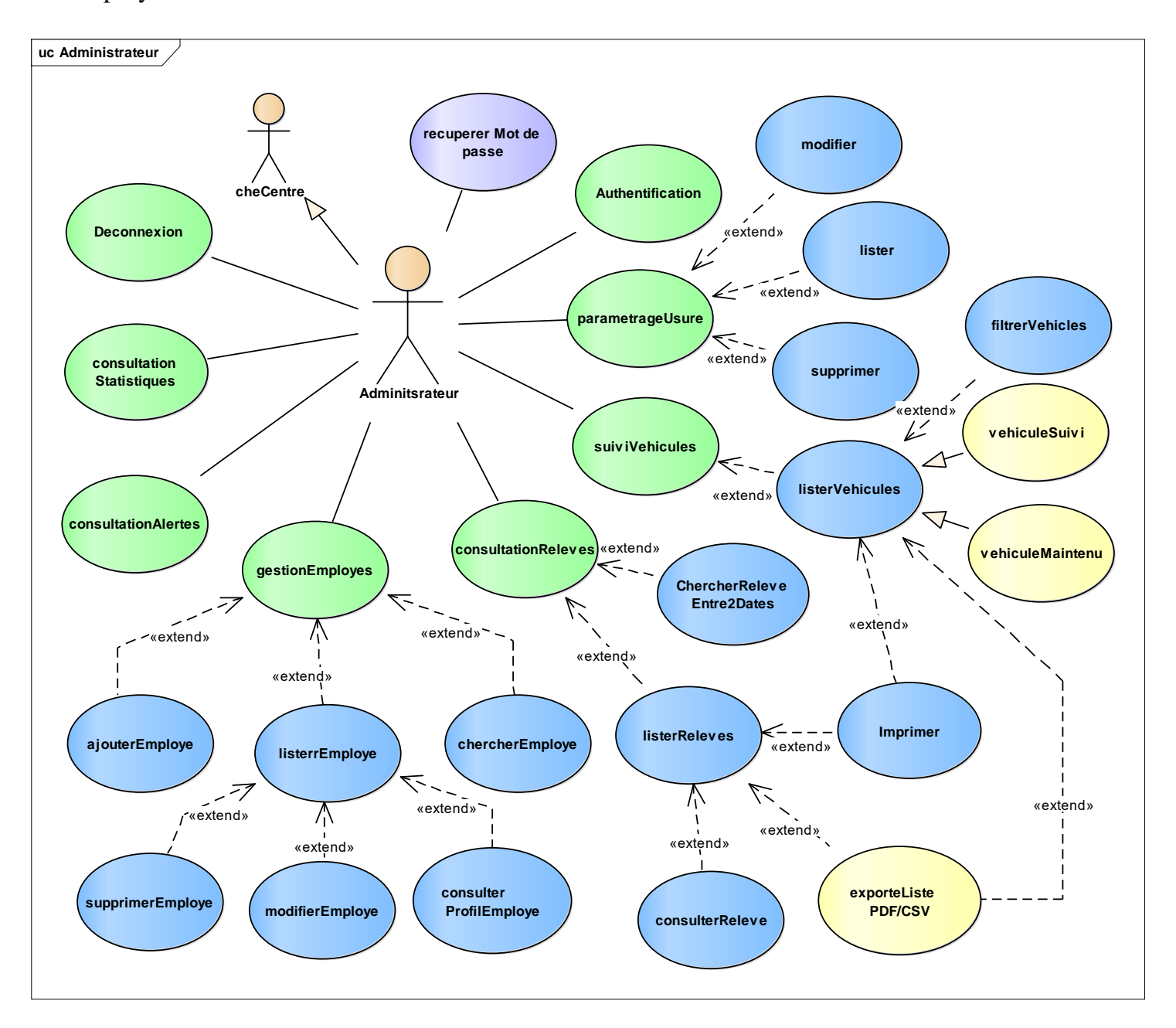

Administrateur : En plus du rôle du chef du centre, l'Administrateur peut aussi gérer les employés du centre.

Figure 5 : Diagramme de cas d'utilisation pour l'administrateur

**Chef du Centre** : son rôle est de consulter les relevés dimensionnels quotidiens, ainsi que les statistiques globales générées par le système, il peut aussi suivre l'état des véhicules et des organes.

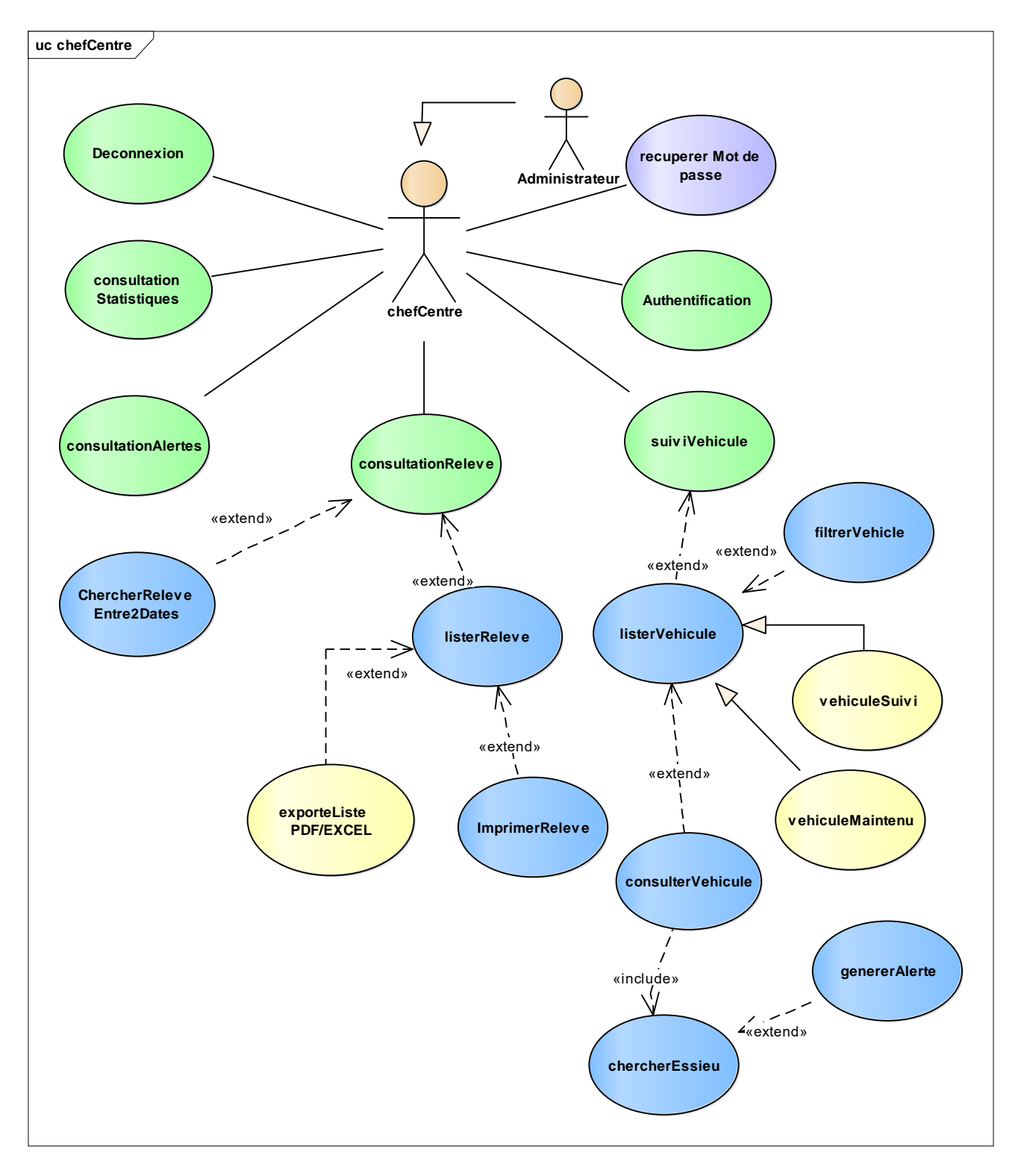

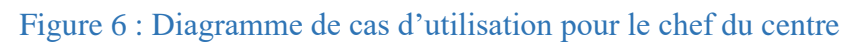

**Releveur** : son rôle principal et de gérer les relevés de la visite à l'arrivée, suivre l'état des véhicules arrivés au service, et déclencher les alertes.

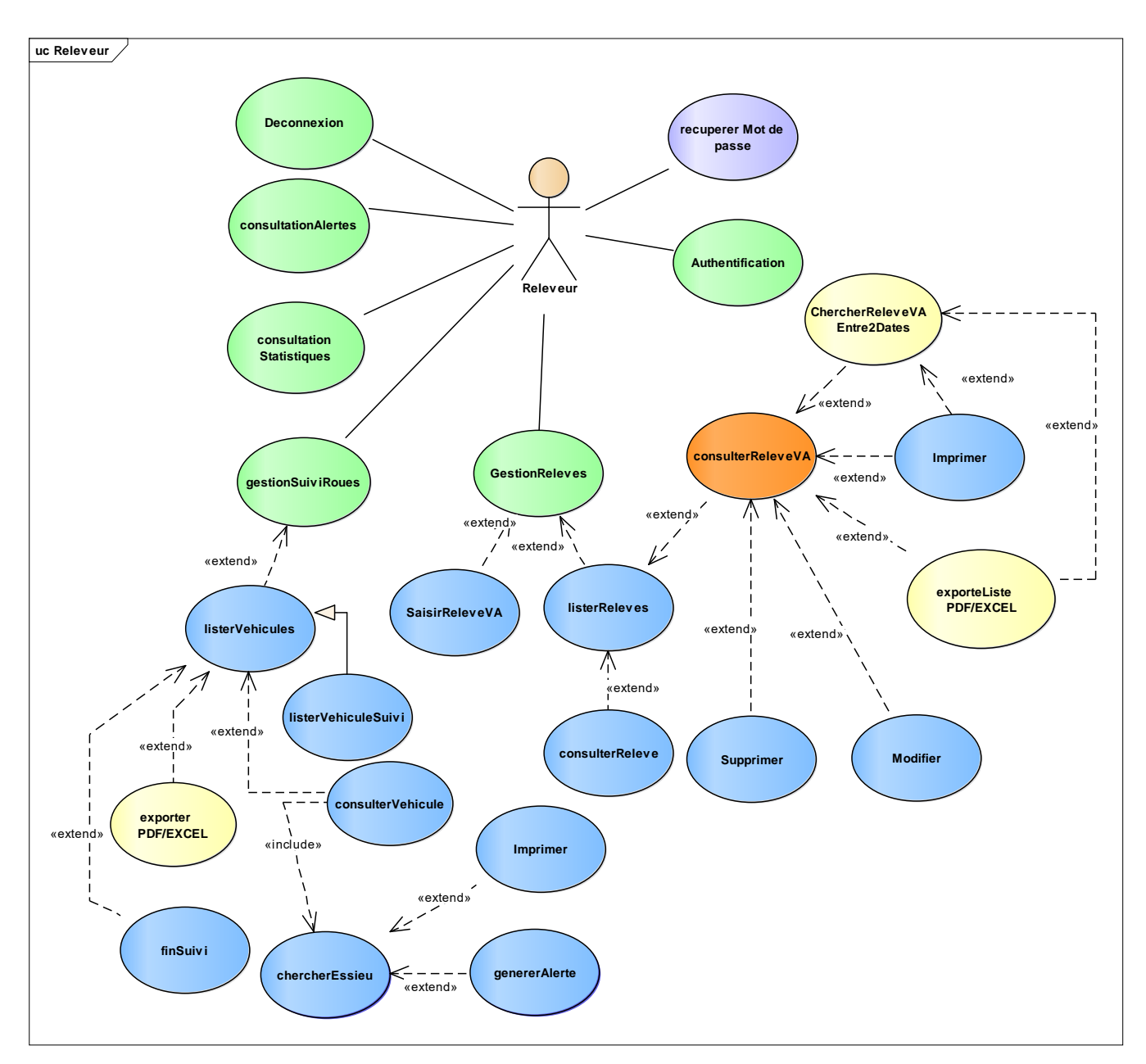

Figure 7 : Diagramme de cas d'utilisation pour le releveur

**Chef d'Atelier** : il se préoccupe de gérer les relevés du *Tour en Fosse* et consulter les alertes déclenchées par le releveur. Il peut également suivre la production de l'atelier et les véhicules maintenus.

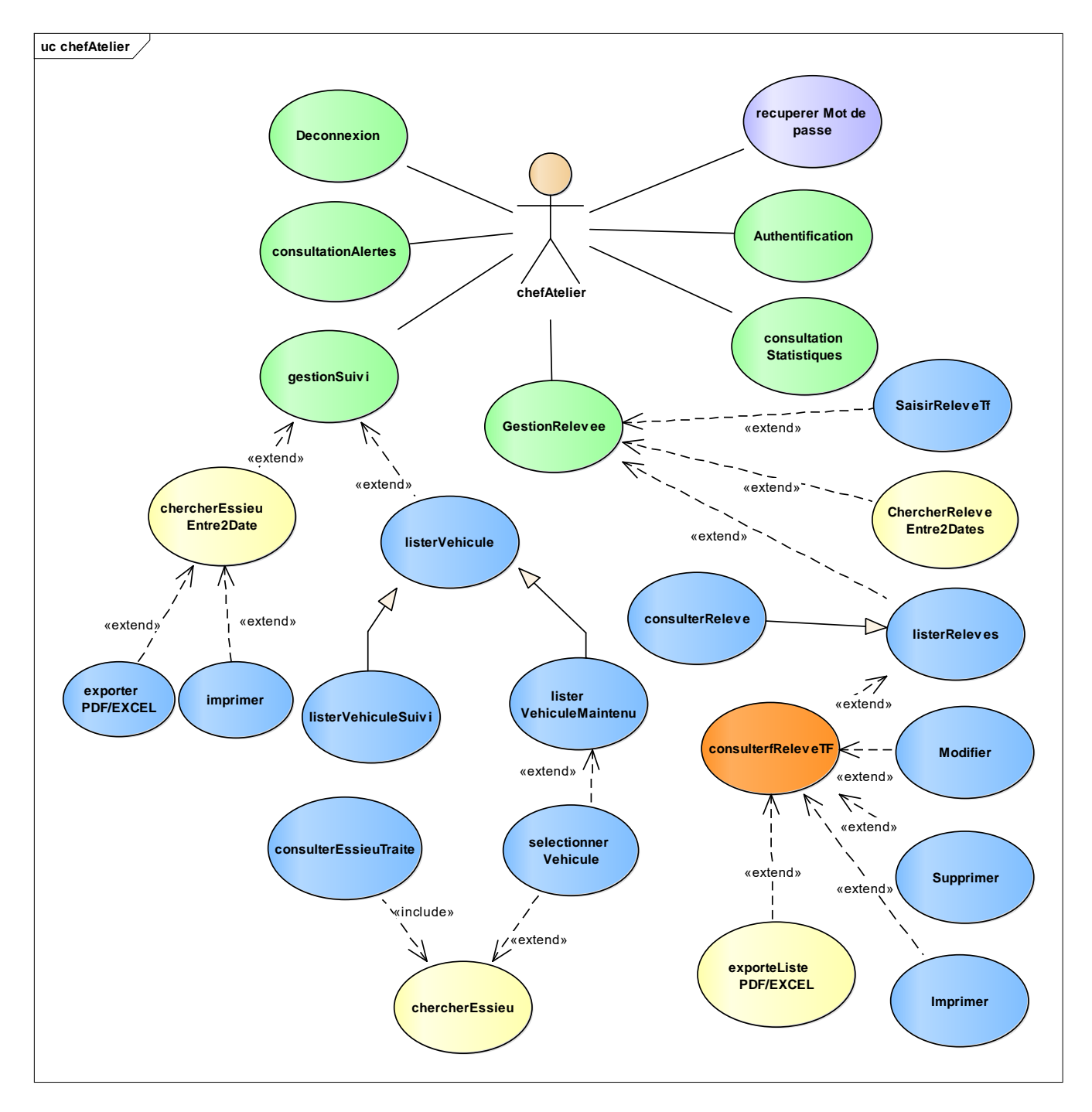

Figure 8 : Diagramme de cas d'utilisation pour le chef d'atelier

### 2.2.3 Description des cas d'utilisation

#### a. Administrateur

#### Gestion des employés

#### Lister les employés du service :

Ce cas d'utilisation permet à l'Administrateur d'afficher dans un tableau les différents employés du service avec leurs types.

#### Scénario :

1. L'administrateur demande l'affichage de la liste de tous les employés.

2. Le système renvoie la liste des employés avec différentes options.

3. L'administrateur peut chercher, consulter, modifier, le profil d'un employé dans la liste.

#### > Ajouter un compte employé

Ce cas d'utilisation permet d'ajouter un nouveau compte pour un employé, des données supplémentaires peuvent être rajoutées par l'employé lui-même après la consultation de son profil.

#### Scénario :

1. L'administrateur demande la création d'un nouveau compte pour un employé

2. Le système affiche un formulaire.

3. L'administrateur saisit les champs obligatoires (Login, Mot de passe, Email...)

4. L'administrateur valide les informations.

5. Le système sauvegarde le compte de l'employé.

#### Chercher un employé

Ce cas d'utilisation permet à l'Administrateur de chercher un employé pour modifier ou consulter son profil.

#### Scénario :

1.L'administrateur demande l'affichage de la liste de tous les employés.

2.Le système renvoie la liste des employés avec une recherche instantanée.

3.L'administrateur saisit le nom de l'employé souhaité dans la barre de recherche.

4.Le système affiche seulement cet employé dans la liste.

5.L'administrateur peut alors :

- Consulter profil employé
- Supprimer employé
- Modifier employé

#### \* Consultation des relevés dimensionnels

#### Lister les relevés :

Ce cas d'utilisation permet d'afficher à l'Administrateur les différents relevés dimensionnels enregistrés dans la base de donnés.

#### Scénario :

- 1. L'administrateur demande l'affichage de la liste de tous les relevés.
- 2. Le système renvoie la liste des relevés avec différentes options.
- 3. L'administrateur peut :
  - afficher / masquer les colonnes désirées.
  - ordonner les relevés selon le numéro, type, date ...
  - filtrer un relevé.
  - imprimer, exporter (PDF/Excel) la liste des relevés.

#### Chercher relevés

Ce cas d'utilisation permet à l'Administrateur de chercher les relevés entre deux dates.

#### <u>Scénario</u> :

1. L'administrateur sélectionne les deux dates.

2. Le système affiche dans une liste les relevés insérer entre ces deux dates sélectionnées.

3. L'administrateur peut alors imprimer, exporter les relevés affichés.

Lister relevé VA.

Lister relevé TF.

#### \* Paramétrage des valeurs d'usures de référence

Ce cas d'utilisation permet à l'Administrateur de paramétrer les tolérances techniques.

#### Scénario :

 L'administrateur sélectionne le type du matériel et la valeur d'usure de référence ainsi que le nombre de Kilomètre qui correspond à la valeur d'usure saisie.

2. Après la validation, le système enregistre les données insérées puis il redirige l'Administrateur vers un tableau qui regroupe tous les valeurs d'usure de référence.

#### b. Releveur

#### \* Gestion des relevés

#### Saisir relevé VA :

Cette fonction permet au Releveur de saisir un relevé VA qui correspond au véhicule passé par la visite qui est effectuée chaque jour à l'arrivée de la rame.

#### <u>Scénario</u> :

- 1. Le Releveur demande la saisie d'un relevé dimensionnel VA.
- 2. Le système affiche un formulaire de saisie.
- 3. Le Releveur indique le type du matériel, son numéro et la date de visite.
- 4. Dans la zone « Voiture & Essieu », le releveur saisit les valeurs techniques des roues d'un essieu sélectionné dans la liste déroulante.
- Si l'essieu sélectionné est déjà passé par une opération TF, le champ « Diamètre Roue G/D » sera remplis par les valeurs enregistrées lors de l'opération TF.
- 6. Si l'une des valeurs saisies est proche de la valeur d'usure critique, Le système informe le Releveur que cette valeur n'est pas à la norme.
- Le Releveur peut suivre l'état du véhicule si les valeurs saisies sont proche des valeurs critiques.
- 8. Après la validation, le système enregistre l'essieu dans un relevé VA.
- 9. Le releveur refait la même opération pour les autres essieux des véhicules traités.

#### Lister relevé VA

Ce cas d'utilisation permet au Releveur d'afficher dans une liste de tous les relevés VA enregistrés dans la base de données.

#### <u>Scénario</u> :

- 1. Le Releveur demande l'affichage de la liste des relevés VA.
- 2. Le système renvoie la liste des relevés avec différentes options.
- 3. Le Releveur peut :
  - Modifier un relevé.

- Supprimer un relevé.
- Imprimer un relevé.
- Exporter la liste du relevé sous format PDF/Excel
- Lister relevé TF

#### Lister Véhicules

Ce cas d'utilisation permet d'afficher au releveur les différents véhicules passés par le service de la visite.

#### Scénario :

- 1. Le Releveur demande l'affichage de la liste de tous les véhicules.
- 2. Le système renvoie la liste des véhicules avec différentes options.
- 3. Le Releveur peut alors :
  - Afficher / masquer les colonnes désirées.
  - Ordonner les véhicules selon le numéro, type, date de la visite ...
  - Filtrer un véhicule dans la liste.
  - Imprimer, exporter (PDF/Excel) la liste des véhicules.
- 4. Le releveur peut consulter les essieux d'un véhicule choisi.

#### Consulter Essieu

Cette fonction permet au releveur de consulter les essieux d'un véhicule.

#### <u>Scénario</u> :

- 1. Le Releveur sélectionne un véhicule dans la liste.
- 2. Le système demande au releveur de choisir le numéro d'essieu à consulter.
- 3. Le releveur sélectionne le numéro de l'essieu.
- 4. Le système affiche les valeurs techniques relatives aux roues.
- 5. Le Releveur peut alors :
  - Imprimer l'essieu affiché.
  - Déclencher une alerte.

#### \* Gestion du suivi des roues

#### c. Chef d'Atelier

### Gestion des relevés

#### > Saisir relevé TF :

Cette fonction permet au Chef d'Atelier de saisir un relevé TF.

#### Scénario :

- 1. Le Chef d'Atelier demande la saisit d'un relevé dimensionnel TF.
- Le système affiche un formulaire pour remplir les valeurs techniques des roues de l'essieu sélectionné pour chaque véhicule avant et après le reprofilage.
- 3. Le Chef d'Atelier indique le type du matériel pour remplir la liste des numéros des essieux.
- Si ce numéro n'appartient pas au type de matériel sélectionné, un message d'erreur s'affiche.
- 5. Le Chef d'Atelier saisit les valeurs techniques d'entrée et celles de sortie des roues de l'essieu sélectionné.
- Le Chef d'Atelier clique sur le bouton « Calcule E.A » pour calculer la valeur du champ « Ecartement Active ».
- 7. Après la validation, le système enregistre l'essieu dans un relevé TF.

#### Lister relevé TF

Ce cas d'utilisation permet au chef d'atelier d'afficher dans une liste tous les relevés TF, ces relevées sont caractérisée par l'état (avant et après la reformation des roues).

#### Scénario :

- 1. Le chef d'atelier demande l'affichage de la liste des relevés TF.
- 2. Le système renvoie la liste des relevés avec différentes options.
- 3. Le chef d'atelier peut alors :
  - Modifier un relevé.
  - Supprimer un relevé.

- Imprimer un relevé.
- Exporter la liste des relevés sous format PDF/Excel.
- Lister relevé VA.

### \* Gestion du suivi des roues

#### Lister Véhicules

Ce cas d'utilisation permet d'afficher au chef d'atelier les différents véhicules passés par l'atelier.

#### <u>Scénario</u> :

- 1. Le Chef d'Atelier demande l'affichage de la liste des véhicules.
- 2. Le système renvoie la liste des véhicules avec différentes options.
- 3. Le Chef d'Atelier peut alors :
  - Afficher / masquer les colonnes désirées.
  - Ordonner les véhicules selon le numéro, type, date de la visite ...
  - Filtrer un véhicule dans la liste.
  - Imprimer, exporter (PDF/Excel) la liste des véhicules.
- 4. Le Chef d'Atelier peut consulter les relevés TF d'un véhicule choisit.

#### Consulter Essieu

Cette fonction permet au chef d'atelier de consulter les essieux d'un véhicule sélectionné.

#### Scénario :

- 1. Le chef d'atelier sélectionne un véhicule dans la liste.
- 2. Le système demande au chef d'atelier de choisir le numéro d'essieu à consulter.
- 3. Le chef d'atelier sélectionne le numéro de l'essieu.
- 4. Le système affiche les valeurs techniques relatives aux roues.
- 5. Le chef d'atelier peut alors :
  - Imprimer l'essieu affiché.

#### Chercher essieu entre deux dates

Cette opération permet au chef d'atelier de consulter les essieux traités d'un véhicule sélectionné.

#### Scénario :

- 1. Le Chef d'Atelier sélectionne un véhicule dans la liste affichée.
- Le système demande au Chef d'Atelier de choisir le numéro d'essieu à consulter.
- 3. Le Chef d'Atelier sélectionne le numéro d'essieu et la date de début et de fin.
- 4. Le système affiche les valeurs techniques relatives aux roues avant et après usinage :
- 5. Le chef d'atelier peut alors :
  - Imprimer la liste des relevés affichée.
  - Exporter la liste en format PDF/Excel.

## d. Chef du centre

## Suivi des véhicules

## Lister les véhicules :

Ce cas d'utilisation permet d'afficher au Chef du centre les différents véhicules passés par le service de la visite.

#### Scénario :

- 1. Le Chef du centre demande l'affichage de la liste de tous les véhicules.
- 2. Le système renvoie la liste des véhicules avec différentes options.
- 3. Le Chef du centre peut :
  - afficher / masquer les colonnes désiré.
  - ordonner les relevés selon le numéro, type, date ...
  - filtrer un relevé.
  - imprimer, exporter (PDF/Excel) la liste des relevés.

#### > Chercher relevés entre deux dates

Ce cas d'utilisation permet au Chef du centre de chercher les relevés entre deux dates.

#### <u>Scénario</u> :

- 1. Le Chef du centre sélectionne la date de début et de fin.
- 2. Le système affiche dans une liste les relevés insérer entre les deux dates sélectionnées par le Chef du centre.
- 3. Le Chef du centre peut alors imprimer, exporter les relevés affichés.
- Lister véhicules suivis.
- Lister véhicules maintenus.

#### **Consultation des statistiques.**

**\*** Consultation des alertes.

## \* L'authentification

C'est une étape nécessaire pour que les acteurs du système puissent accéder à l'application, le tableau ci-dessous explique le déroulement de l'authentification.

| Nom de cas<br>d'utilisation | Authentification                                                                                                    |
|-----------------------------|----------------------------------------------------------------------------------------------------|
| Acteurs                     | Administrateur, Chef Centre, Chef Atelier, Releveur.                                                                                                    |
| Description                 | Pour des raisons de sécurités, l'accès à l'application nécessite<br>un Login et Mot de passe                                                                                                    |
| Précondition                | <ul> <li>L'utilisateur doit exister dans la base de données.</li> <li>L'utilisateur doit accéder depuis son espace.</li> <li>L'utilisateur doit connaître ses informations<br/>d'authentification.</li> </ul>                                                                                       |
| Post condition              | Accès à l'application                                                                                                    |
| Scenario nominal            | <ul> <li>L'utilisateur choisit son espace.</li> <li>Le système affiche le formulaire d'authentification.</li> <li>L'utilisateur saisie le Login et Mot de passe.</li> <li>Le system vérifie les informations saisies.</li> <li>Le système revoie l'utilisateur vers son Tableau de bord.</li> </ul> |
| Scenario alternatif         | <ul> <li>L'utilisateur n'as pas saisie les bons identifiants.</li> <li>L'utilisateur n'est pas passé par son espace.</li> <li>Le système affiche un message d'erreur et demande à l'utilisateur de ressayer à nouveau.</li> </ul>                                                                   |

## \* Récupération du Mot de passe

Si un utilisateur a oublié son mot de passe ou s'il est refusé, il devrait pouvoir le réinitialiser à l'aide de la méthode décrite dans le tableau ci-dessous.

| Nom de cas d'utilisation | Récupérer mot de passe                                                                                                    |
|--------------------------|----------------------------------------------------------------------------------------------------|
| Acteurs                  | Administrateur, Chef Centre, Chef Atelier, Releveur.                                                                                                    |
| Précondition             | Aucune.                                                                                                    |
| Post condition           | Accès à l'application.                                                                                                    |
| Scenario normal          | <ul> <li>L'utilisateur saisit leur adresse email.</li> <li>Le système vérifié l'adresse email.</li> <li>Le système envoie un lien de réinitialisation du mot de passe à la boite email.</li> </ul> |
| Scenario alternatif      | • L'adresse email ne correspond à aucun utilisateur.                                                                                                    |

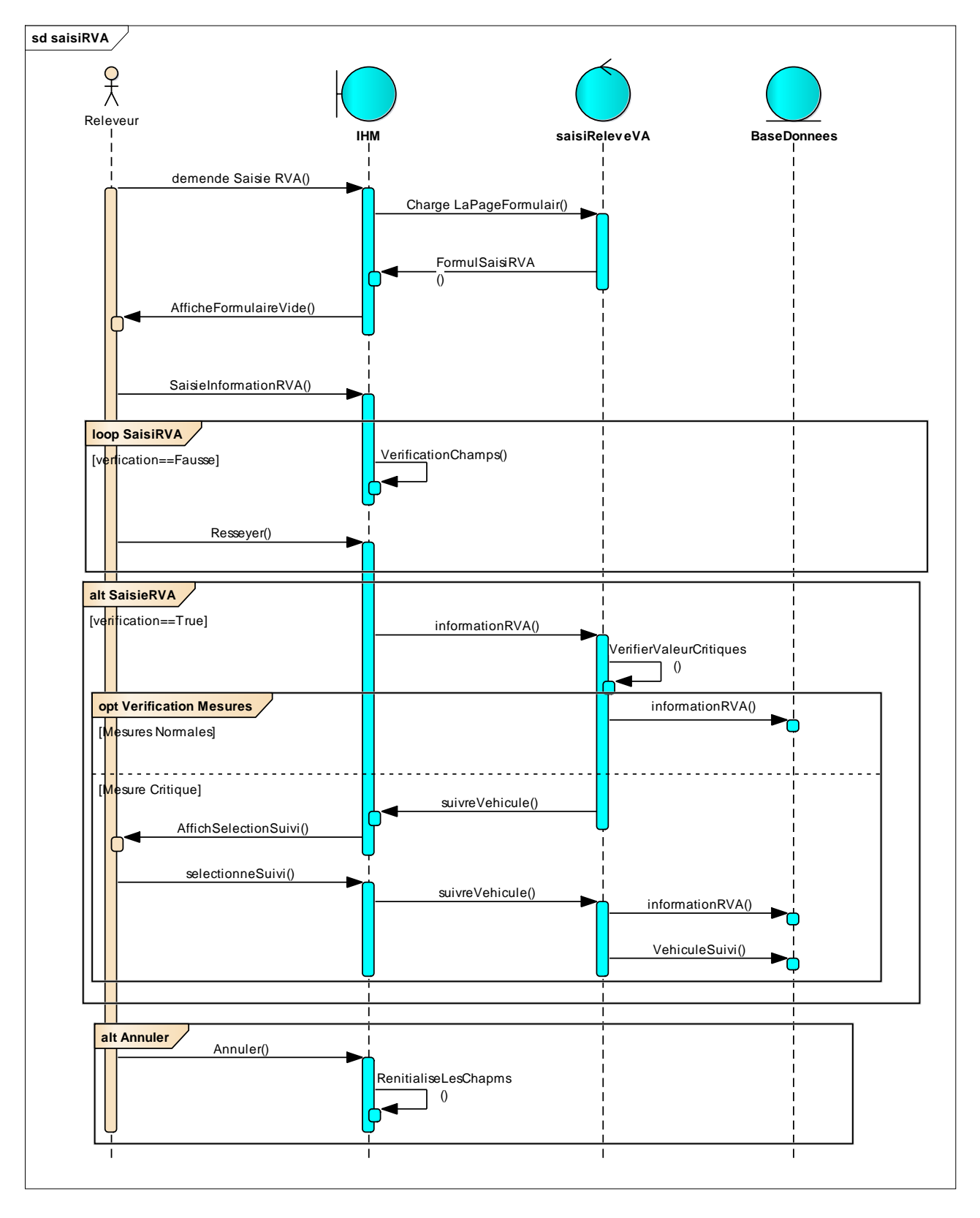

## 2.2.4 Diagramme de séquences

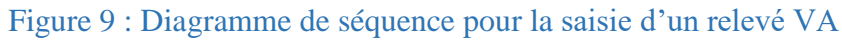

## 2.3 Modèle statique du système

## 2.3.1 Diagramme de classes

Un diagramme de classes représente la structure statique du système sous forme de classes et de relations entre classes.

L'intérêt du diagramme de classes est de modéliser les entités du système d'information.

Ces informations sont regroupées dans des classes qu'on peut utiliser dans la

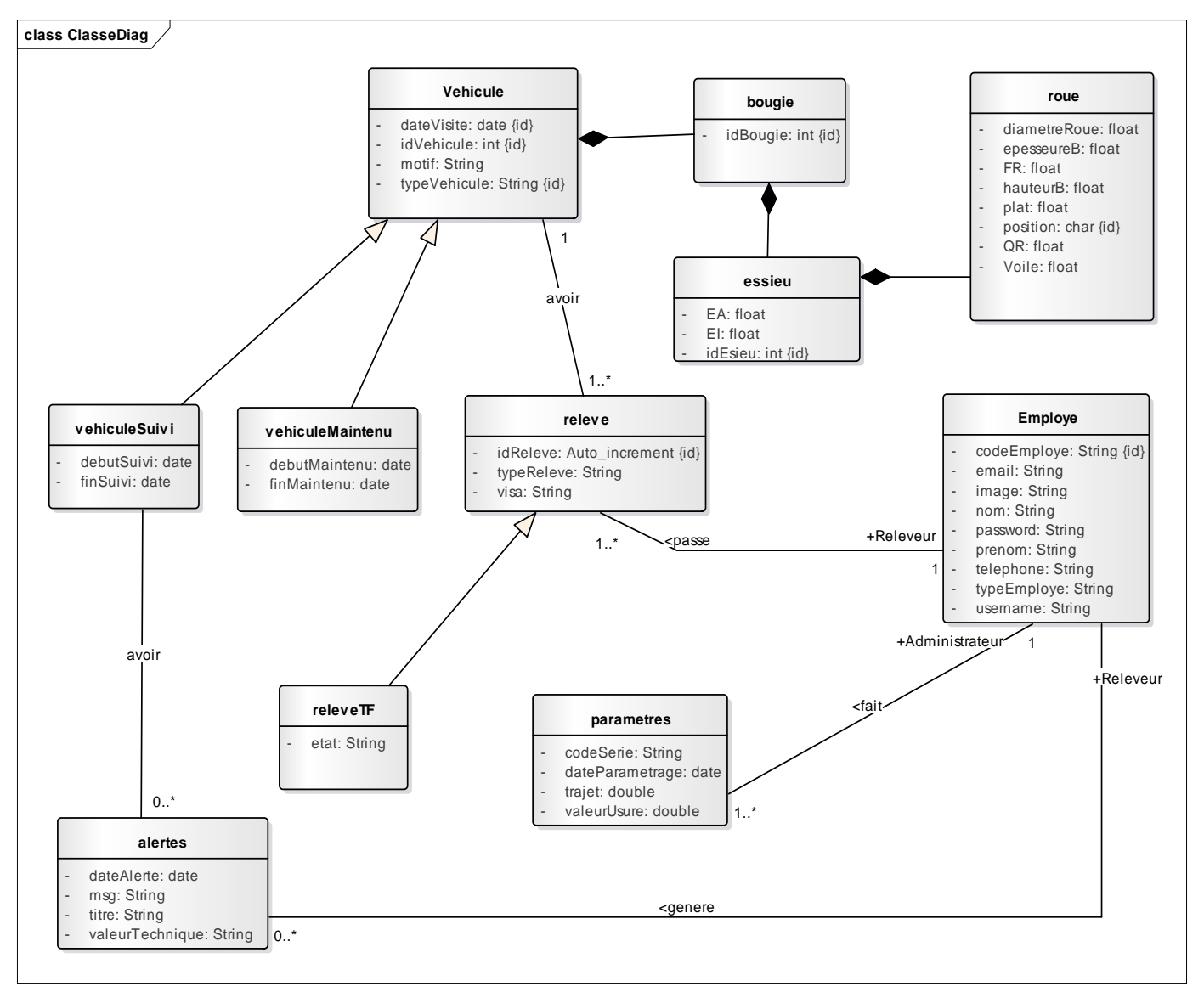

programmation orienté objet.

Figure 10 : Diagramme de classes

#### 2.3.2 Modèle logique du système

#### \rm MLD

Le modèle logique de données permet de modéliser la structure selon laquelle, les données seront stockées dans la future base de données, comme il est montré dans la **figure 11**.

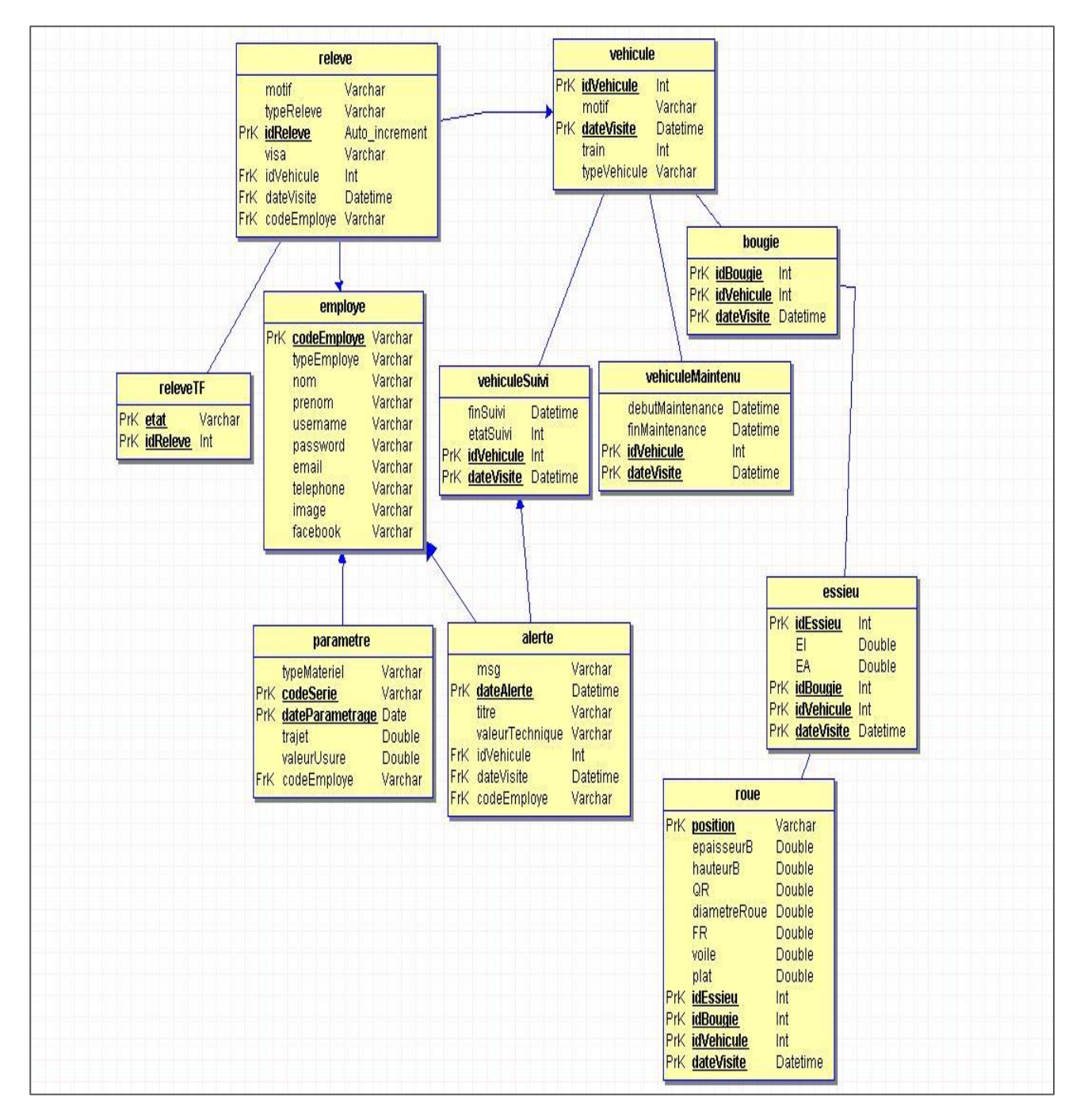

Figure 11 : Modèle Relationnel de Données

# **Chapitre III**

# Réalisation

## 3.1 Outils de développement

## 3.1.1 Les technologies de développement

**4** HTML 5

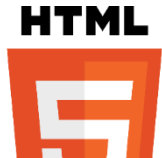

HTML est un langage informatique de description conçu pour permettre la création des sites Web. Il est constamment révisé et évolué pour satisfaire les exigences de l'audience Internet croissante sous la direction du W3C, l'organisation chargée de concevoir et de maintenir la langue. Il est souvent

utilisé conjointement avec le langage de programmation JavaScript et des feuilles de style en cascade (CSS).

La définition de HTML est HyperText Markup Language. HyperText est la méthode par laquelle vous vous déplacez sur le Web - en cliquant sur un texte spécial appelé hyperliens qui vous amène à la page suivante. Markup (balisage) est ce que les balises HTML font pour le texte à leur intérieur. Ils le marquent comme un certain type de texte (texte en italique, par exemple). [5]

## 🔶 CSS 3

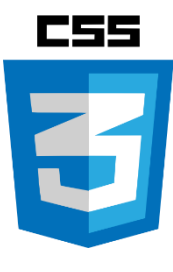

Les feuilles de styles (en anglais "Cascading Style Sheets", abrégé CSS) sont un langage qui permet de gérer la présentation d'une page Web. Le langage CSS est une recommandation du World Wide Web Consortium (W3C), au même titre que HTML ou XML. Les styles permettent de définir des règles appliquées à un ou plusieurs documents HTML. Ces règles portent sur le positionnement des éléments, l'alignement, les polices de caractères, les couleurs, les marges et espacements, les bordures, les images de fond, etc. Le but de CSS est séparer la structure d'un document HTML et sa présentation. [6]

∔ PHP

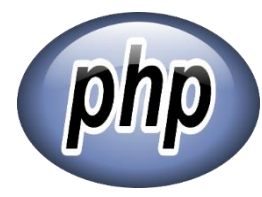

PHP est un langage de programmation informatique essentiellement utilisé pour produire à la volée des pages web dynamiques. Dans sa version 5 lancée en juillet 2004, PHP s'est imposé comme le langage de

référence sur le web en raison de sa simplicité, de sa gratuité et de son origine de logiciel libre. [7]

#### 📥 JavaScript

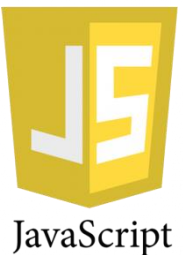

JavaScript (souvent raccourci à JS) est un langage léger, interprété, orienté objet, fonctionne sur le côté client du Web, qui peut être utilisé pour concevoir / programmer la manière dont les pages Web se comportent lors de l'événement, mais il est également utilisé dans de nombreux

environnements sans navigateurs. Il s'agit d'un langage de script multiparadigme basé sur un prototype qui est dynamique et qui supporte des styles de programmation orientés objet, impératifs et fonctionnels. [8]

#### 3.1.2 Framework

#### 📥 JQuery

JQuery est une bibliothèque de JavaScript légère dont le but est de rendre beaucoup plus facile d'utiliser JavaScript sur votre site. (Write less, Do more / écrivez moins pour faire plus). La bibliothèque prend beaucoup de tâches courantes qui requièrent de nombreuses lignes de code JavaScript pour accomplir, et les enveloppe dans des méthodes que vous pouvez appeler avec une seule ligne de code.

JQuery contient les fonctionnalités suivantes :

Manipulation HTML / DOM

- Manipulation CSS
- Méthodes d'événement HTML
- Effets et animations
- ♦ AJAX. [9]

#### **4** Bootstrap

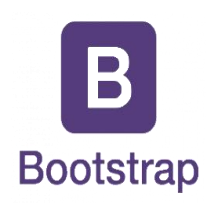

Bootstrap est une source gratuite et ouverte fin avant cadre de développement pour la création de sites et applications web. Le framework Bootstrap est construit sur HTML, CSS et JavaScript (JS) pour faciliter le développement de sites et d'applications réactifs et mobiles.

Un design réactif permet à une page Web ou une application de détecter la taille et l'orientation de l'écran du visiteur et d'adapter automatiquement l'affichage en conséquence. La première approche mobile suppose que les smartphones, les tablettes et des tâches spécifiques des applications mobiles sont des outils principaux des employés pour faire le travail et répond aux besoins de ces technologies dans la conception. [10]

#### 3.1.3 Outils/Logiciels utilisé

## 🖊 Xampp

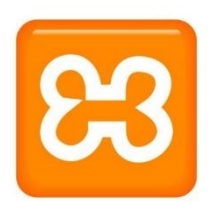

XAMPP est un ensemble de logiciels permettant de mettre en place facilement un serveur Web local, un serveur FTP et un serveur de messagerie électronique. Il s'agit d'une distribution de logiciels libres offrant une bonne souplesse d'utilisation, réputée pour son installation simple et rapide. Ainsi,

il est à la portée d'un grand nombre de personnes puisqu'il ne requiert pas de connaissances particulières et fonctionne, de plus, sur les systèmes d'exploitation les plus répandus. [11]

\rm MySQL

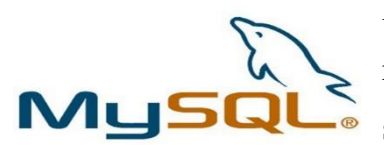

MySQL est un système de gestion de base de données relationnelle open source. Il est basé sur le langage de requête de structure (SQL), qui est utilisé pour ajouter, supprimer et

modifier des informations dans la base de données. Les commandes SQL standard telles qu'ADD, DROP, INSERT et UPDATE peuvent être utilisées avec MySQL.il peut être utilisé pour une variété d'applications, mais est le plus souvent trouvé sur les serveurs Web. Un site Web qui utilise MySQL peut inclure des pages Web qui accèdent aux informations d'une base de données. Ces pages sont souvent appelées «dynamiques», ce qui signifie que le contenu de chaque page est généré à partir d'une base de données lorsque la page est chargée. Les sites Web qui utilisent des pages Web dynamiques sont souvent appelés sites Web basés sur la base de données. [12]

### **4** Photoshop

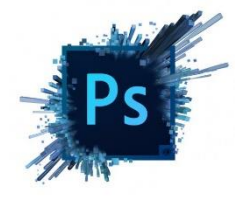

Logiciel de traitement et de retouche d'images et de photo produit par la société Adobe. Photoshop est devenu le standard en matière de gestion des images matricielles (ou images "bitmap", constituées d'un "tapis de points"). [13]

∔ Atom

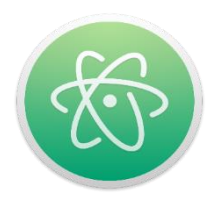

Présenté comme l'éditeur de texte du XXIème siècle par ses développeurs, Atom est un puissant éditeur de code open source dont la structure repose sur les meilleurs éléments d'autres éditeurs de texte également open source. Il est doté d'une interface pratique et moderne.

Multifonctionnel, l'éditeur vous permet d'ouvrir et de gérer d'autres documents que des fichiers texte. Ainsi, vous pouvez vous servir d'Atom pour travailler sur une image ou du code source. [14]

## 3.2 Présentation de l'application

Compte tenu de la nécessité d'une application fonctionne sur plusieurs plateformes, nous avons adapté notre site aux Tablettes et Smartphones à l'aide du Responsive Design, qui est une solution stratégique à long terme car il permet de répondre à une rechercher de manière plus rapide en n'affichant que les éléments les plus pertinents aux mobinautes. (**Figure 12**).

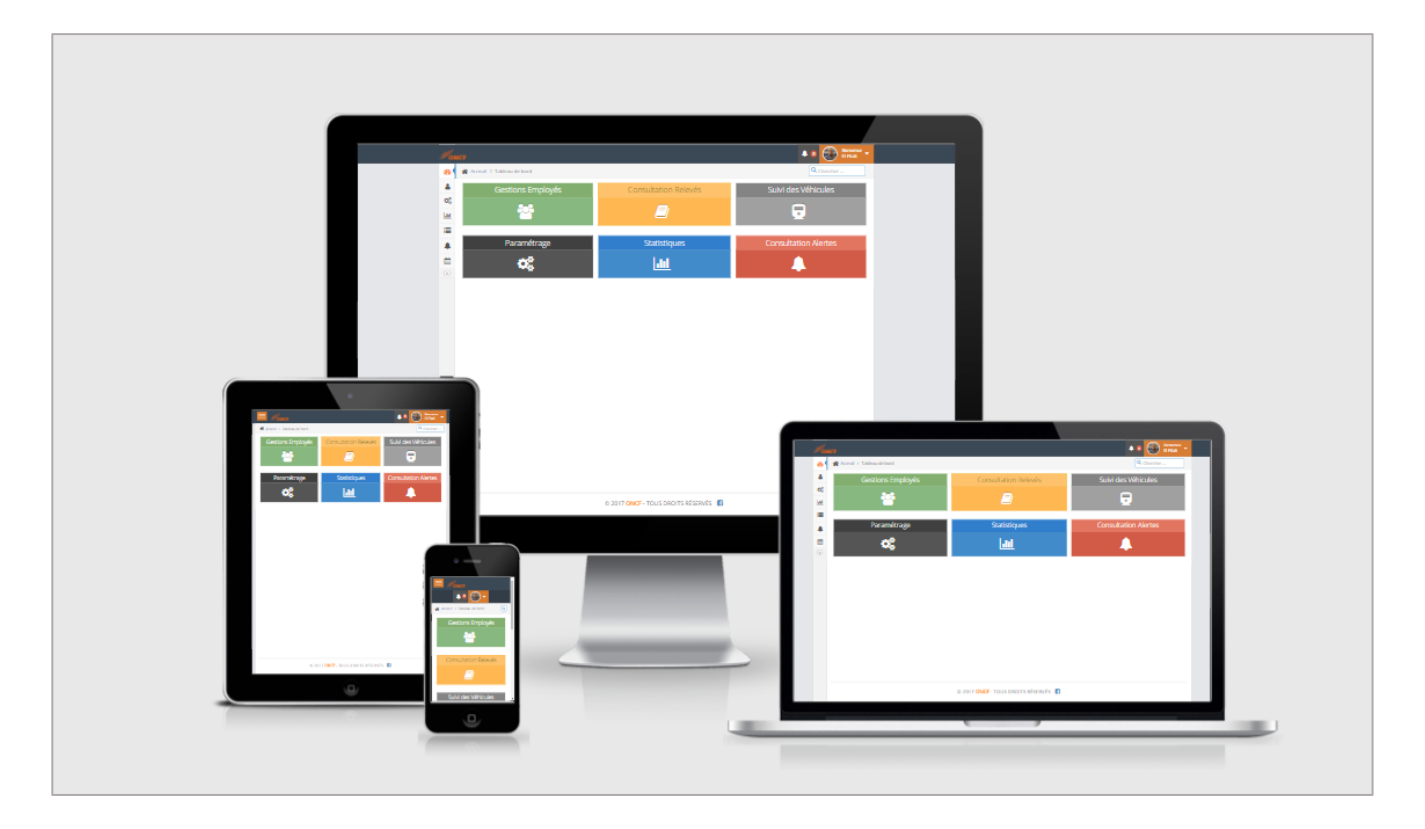

Figure 12 : Responsive Design

Dans cette partie, nous allons faire des captures d'écran pour les interfaces de notre application.

L'authentification et la récupération de mot passe sont des fonctions très importante afin que l'utilisateur puisse accéder à l'application ou bien réinitialiser son mot de passe.

- Page d'Authentification : c'est la page qui permet aux différents utilisateurs d'accéder à l'application, mais à condition qu'ils passent par leurs espaces. La figure 13 montre les quatre espaces de l'application.
- L'intérêt majeur de la page d'accueil et d'éviter le conflit d'URL afin que l'utilisateur n'a pas la possibilité de connaitre l'URL du back office, et aussi la sécurité de variables de session

afin d'avoir des noms différents au niveau de l'application et ne plus avoir le risque d'un seul nom d'utilisateur avec mot de passe.

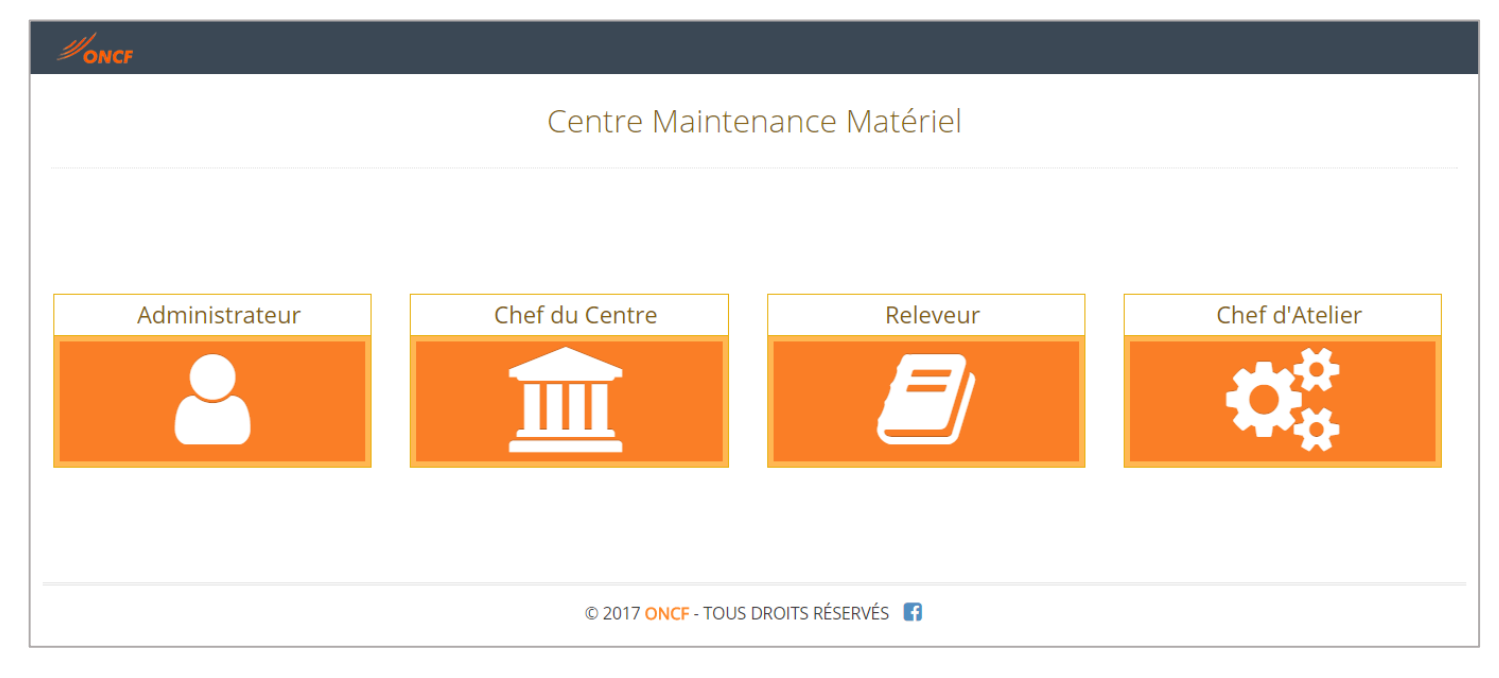

#### Figure 13 : Page d'accueil

#### Hachage des mots de passe

Plusieurs personnes utilisent un seul mot de passe pour tous les sites, ce qui présente un grand danger de sécurité, car si le code est piraté ils vont tout perdre et le code sera dans la main du pirate et il fera tout ce qu'il veut avec leurs comptes, ce n'est pas juste le pirate car même le webmaster du site peut voir le mot de passe.

Pour résoudre ce problème ils ont créé un algorithme complexe en PHP qui sert de hacher les mots de passe, la méthode de hachage la plus couramment utilisée (et la plus simple) est celle du **md5**.

Quand vous tapez votre code, exemple le code « **123456** » ce code ne s'enregistre pas ainsi dans la base de données, il sera haché et enregistré de cette forme :

#### « e10adc3949ba59abbe56e057f20f883e ».

| Mots de passe                    |
|----------------------------------|
| 5f19b18b85755feef681c033a9d6d52f |
| b15835f133ff2e27c7cb28117bfae8f4 |
| ad60f97793ea5833e1abb5bc8458607a |
| 93d6191e4c296b3598a284bf168de182 |
| 661ff54fafe286a9c1a842d47e00857c |

Figure 14 : Base de données avec mots de passe hachés en md5

Si un employé désire se connecter à l'application, il doit entrer son nom d'utilisateur et son mot de passe dans la page qui est représentée dans la **figure 14**. Pour pouvoir lui permettre de se connecter, il faut d'abord vérifier si le nom d'utilisateur qu'il a entré existe et, le cas échéant, vérifier si le mot de passe entré est également correct.

| Ce | © ON<br>entre Mainte           | I <b>CF </b><br>nance Matérie | 5] |
|----|--------------------------------|-------------------------------|----|
|    | i Authentification<br>Lamnasfi | Administrateur                |    |
|    | Me rappeler                    | ♣ Login Mot de Passe oublié   |    |

Figure 15 : Authentification

Le problème c'est que le mot de passe dans la BDD est haché. Pour savoir si le mot de passe entré dans le formulaire est correct, on ne peut fonctionner que par comparaison. Donc, il va falloir hacher (en **md5**) le mot de passe donné par l'employé et le comparer avec celui de la base de données. Si les deux éléments sont identiques, alors l'utilisateur peut se connecter, sinon, un message d'erreur s'affiche (**Figure 15**).

| Ce | © ONCF 🗖<br>entre Maintenance Matériel            |
|----|---------------------------------------------------|
|    | Nom d'utilistauer ou Mot de passe est incorrect ! |
|    | i Authentification Administrateur                 |
|    | Mot de passe                                      |
|    | Me rappeler                                       |
|    | Acceuil Mot de Passe oublié                       |

Figure 16 : Erreur de l'authentification

La récupération du mot de passe : Si un employé a oublié son mot de passe ou s'il est refusé lors de l'authentification, il devrait pouvoir le réinitialiser à l'aide de l'Email relié à son compte.

Dans le cas d'une récupération du MDP, l'utilisateur ne fournit aucun mot de passe. On ne peut donc rien comparer avec celui qui est dans la base de données.

La méthode quand a utilisé consiste à envoyer un lien de réinitialisation du mot de passe vers la boite e-mail de l'employé, se lien contient un mot de passe unique généré aléatoirement, et pour des raisons de sécurité le lien est utilisable une seule fois.

L'utilisateur peut changer ce mot de passe après l'authentification.

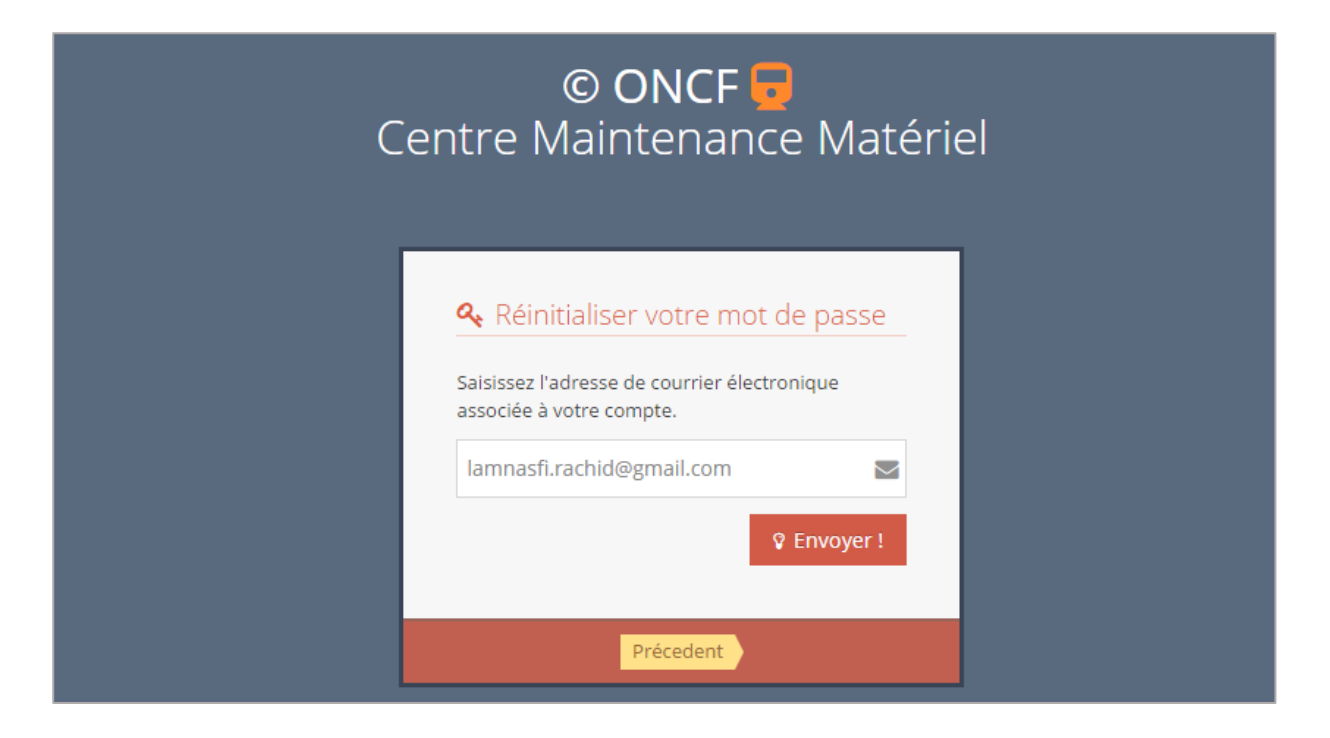

Figure 17 : Récupération du mot de passe.

Tableau de bord de l'Administrateur : c'est l'interface qui regroupe toutes les fonctionnalités dont l'admin a l'accès.

| <b><i>Moncf</i></b>   |                             |                                      | 🔺 4 🐼 Bienvenue Lamnasfi 🝷 |
|-----------------------|-----------------------------|--------------------------------------|----------------------------|
| 🜇 Tableau de bord     | 🖀 Acceuil > Tableau de bord |                                      | Q Chercher                 |
| 🛔 Gestion Employés 🗸  | Gestions Employés           | Consultation Relevés                 | Suivi des Véhicules        |
| 🔅 Suivi des Roues 🗸 🗸 |                             | <b>F</b> i                           |                            |
| <b></b> Statistique   |                             |                                      | <b>2</b>                   |
| 🔳 Paramétrage 🗸 🗸     |                             |                                      |                            |
| 🜲 Liste des Alertes 🔺 | Paramétrage                 | Statistiques                         | Consultation Alertes       |
| Calendrier            | O <sup>2</sup>              | i.u                                  |                            |
| (%)                   |                             |                                      |                            |
|                       |                             |                                      |                            |
|                       |                             |                                      |                            |
|                       |                             |                                      |                            |
|                       |                             |                                      |                            |
|                       |                             |                                      |                            |
|                       |                             |                                      |                            |
|                       |                             | © 2017 ONCF - TOUS DROITS RÉSERVÉS 🚦 |                            |

#### Figure 18 : Tableau de bord de l'administrateur

| 4 | Tableau | de | bord | du | Chef | du | Centre | : |
|---|---------|----|------|----|------|----|--------|---|
|   |         |    |      |    |      |    |        |   |

| <b>ONCF</b>           |                                 |                      |
|-----------------------|---------------------------------|----------------------|
| 🚯 Tableau de bord     | 🖀 Acceuil > Tableau de bord     | Q Chercher           |
| 🗐 Gestion Relevés 🗸 🗸 | Consultation Relevés            | Suivi des Véhicules  |
| 🔅 Suivi des Roues 🗸 🗸 | <b>e</b> j                      |                      |
| Lill Statistique      |                                 |                      |
| 🜲 Liste des Alertes 🔺 |                                 |                      |
| Calendrier            | Statistiques                    | Consultation Alertes |
|                       | Lui                             |                      |
|                       |                                 |                      |
|                       |                                 |                      |
|                       |                                 |                      |
|                       |                                 |                      |
|                       |                                 |                      |
|                       | © 2017 <mark>ONCF</mark> - TOUS | DROITS RÉSERVÉS      |

#### Figure 19 : Tableau de bord du Chef du Centre

**4** Tableau de bord du Chef Atelier :

| 1                     | ONCF                       |                                      |                 | 🔺 4 🚺 Bienvenue 👻          |
|-----------------------|----------------------------|--------------------------------------|-----------------|----------------------------|
|                       | 🖀 Aceuil > Tableau de bord |                                      |                 | Q Recherche                |
|                       | Saisie du Relevé TF        | Gestions des Releve                  | és              | Gestion du suivi des roues |
| <b>Q</b> <sup>0</sup> |                            | <b>E</b> 1                           |                 |                            |
| <u>lail</u>           | 6                          |                                      |                 | <b>9</b>                   |
|                       | C+-                        | tictiques                            | Costion dos Alà | artos                      |
|                       |                            | ausuques                             | Gestion des Ale |                            |
| ->>-                  |                            | <u>.ltl</u>                          |                 |                            |
|                       |                            |                                      |                 |                            |
|                       |                            |                                      |                 |                            |
|                       |                            |                                      |                 |                            |
|                       |                            |                                      |                 |                            |
|                       |                            |                                      |                 |                            |
|                       |                            |                                      |                 |                            |
|                       |                            | © 2017 <b>ONCF</b> - TOUS DROITS RÉS | ERVÉS 🖪         |                            |

Figure 20 : Tableau de bord du Chef d'Atelier

| 4           | VoncF                     |                             |               |                            |  |  |  |  |  |  |
|-------------|---------------------------|-----------------------------|---------------|----------------------------|--|--|--|--|--|--|
| <u>8</u>    | Acceuil > Tableau de bord |                             |               | Q Recherche                |  |  |  |  |  |  |
|             | Saisie du Relevé VA       | Gestions Releve             | és            | Gestion du suivi des roues |  |  |  |  |  |  |
| <b>Q</b> 0  |                           | <b>E</b> i                  |               |                            |  |  |  |  |  |  |
| <u> 111</u> | 6                         |                             |               | <b>9</b>                   |  |  |  |  |  |  |
|             | Ctat                      | istiques                    | Costion Alort | CO5                        |  |  |  |  |  |  |
|             |                           | -                           |               |                            |  |  |  |  |  |  |
|             |                           | <u>111</u>                  | <b>_</b>      |                            |  |  |  |  |  |  |
|             |                           |                             |               |                            |  |  |  |  |  |  |
|             |                           |                             |               |                            |  |  |  |  |  |  |
|             |                           |                             |               |                            |  |  |  |  |  |  |
|             |                           |                             |               |                            |  |  |  |  |  |  |
|             |                           |                             |               |                            |  |  |  |  |  |  |
|             |                           |                             |               |                            |  |  |  |  |  |  |
|             |                           | © 2017 ONCF - TOUS DROITS F | ESERVES       |                            |  |  |  |  |  |  |

**4** Tableau de bord du Releveur :

Figure 21 : Tableau de bord du Releveur

## Gestion des relevés

## ♦ Saisie du relevé VA

La saisie du relevé VA est attachée au Releveur, les valeurs saisies sont contrôlées, afin de l'informer qu'il s'agit des mesures critiques, alors un suivi est nécessaire.

|            |                                           |                                               | Moussao         |
|------------|-------------------------------------------|-----------------------------------------------|-----------------|
| 8          | 🕈 Acceuil > Saisie d'un relevé VA         |                                               | Q Chercher      |
| 7          | Saisie d'un relevé VA                     |                                               |                 |
| ¥\$        | Type de matériel                          |                                               |                 |
| <u>lıl</u> |                                           | Voiture v                                     |                 |
| <b>A</b>   |                                           |                                               |                 |
| 1          | Numéro Véhicule                           | Train                                         |                 |
| »)         | •                                         | 120                                           |                 |
|            | Veuillez renseigner le numéro du véhicule |                                               |                 |
|            |                                           |                                               |                 |
|            | Date visite                               | Releveur                                      | Meuropaui Uamid |
|            | 06-06-2017                                | •                                             | Moussaoul Hamid |
|            |                                           |                                               |                 |
|            | Bogie & Essieu                            |                                               | ^               |
|            | Numéro Bogie                              | Numéro Essieu                                 |                 |
|            | 1 *                                       | 1 *                                           |                 |
|            |                                           |                                               | -               |
|            |                                           | 🗱 Roues                                       |                 |
|            | Valeur Technique                          | Gauche                                        | Droite          |
|            | Epaisseur B                               | 12.5                                          | 26              |
|            | Hautaur P                                 |                                               |                 |
|            | Hodedi B                                  | 33                                            | 21              |
|            | QR                                        | 24                                            | 25.5            |
|            |                                           |                                               |                 |
|            | EA                                        | 22                                            |                 |
|            | EI                                        | 26                                            |                 |
|            |                                           |                                               |                 |
|            |                                           |                                               |                 |
|            |                                           | ivro lo vébiculo 2                            |                 |
|            | A Su                                      | ivre le véhicule ?                            |                 |
|            | ▲ Su                                      | ivre le véhicule ?                            |                 |
|            | ▲ Su                                      | ivre le véhicule ?                            |                 |
|            | ▲ Su                                      | ivre le véhicule ?                            |                 |
|            | ▲ Su                                      | ivre le véhicule ?<br>✓ Enregistrer           |                 |
|            | Su                                        | ivre le véhicule ?<br>✓ Enregistrer つ Annuler |                 |

## Figure 22 : Saisie d'un relevé VA

| <i>1</i> /01 | NCF Bienvenue<br>Moussaoui                                   |
|--------------|--------------------------------------------------------------|
| <b>8</b>     |                                                              |
|              |                                                              |
| <b>Q</b> 0   | ✓ L'Essieu 1 du véhicule numéro 1975 est inseré avec succès. |
| ht           | Ajouter un autre Essieu                                      |
|              | Vous serez redirigé vers la page d'acceuil après 10 seconde  |
| m            | vous serez realitige vers la page à acceal après ro seconde  |
|              |                                                              |

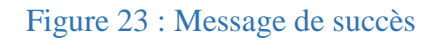

| <i>1</i> /01 | VCF | Bienvenue<br>Moussaoui                                                                                                    | - |
|--------------|-----|----------------------------------------------------------------------------------------------------|---|
| <u>8</u>     |     | A Erreur                                                                                                    |   |
|              |     |                                                                                                    |   |
| 00           |     | X Une erreur s'est produite lors de l'insertion ! il se peut que vous insérez des données qui existent dèja, merci de réessayer |   |
| <u>lılıl</u> |     | Réessayer                                                                                                    |   |
|              |     |                                                                                                    |   |
|              |     |                                                                                                    |   |
| >            |     |                                                                                                    |   |

Figure 24 : Message d'erreur d'insertion

## • Lister relevés VA

| 1               | ONCF                                                                                         |                                |                                    |                |        |            | Bienvenue<br>Moussaoui - |  |
|-----------------|----------------------------------------------------------------------------------------------|--------------------------------|------------------------------------|----------------|--------|------------|--------------------------|--|
| <u>8</u>        | 倄 Acceuil > Suivi de                                                                         | s Roues > Consultation Relevés |                                    |                |        |            | Q Chercher               |  |
| <i>∎</i><br>¢\$ | Consultation Relevés » Liste des Relevés VA                                                  |                                |                                    |                |        |            |                          |  |
|                 | Chercher relevés entre deux dates                                                            |                                |                                    |                |        |            |                          |  |
| <b>*</b>        | RELEVES DE LA VISITE A L'ARRIVE (VA)         Display       10 v records         Rechercher : |                                |                                    |                |        |            | ercher :                 |  |
|                 | Numéro                                                                                       | Date 🗢                         | Véhicule 🗘                         | Motif 🗘        | Visa 🗘 | Releveur 🗘 | Option                   |  |
|                 | 5                                                                                            | 2017-05-26 00:00:00            | 42523                              |                |        | QZ12       | <b>Q</b> 🖋 🛍             |  |
|                 | 6                                                                                            | 2017-06-10 00:00:00            | 2001                               |                |        | CD47       | Q 🖋 🛍                    |  |
|                 | 8                                                                                            | 2017-06-12 00:00:00            | 1236                               |                |        | CD47       | ❷ 🖋 🛍                    |  |
|                 | 9                                                                                            | 2017-06-24 00:00:00            | 1042                               |                |        | CD47       | Q 🖋 🛍                    |  |
|                 | 14                                                                                           | 2017-06-08 00:00:00            | 1542                               |                |        | CD47       | ⊖ 🖋 🛍                    |  |
|                 | 20                                                                                           | 2017-06-28 00:00:00            | 1010                               |                |        | CD47       | • 🖉 🆋 💼                  |  |
|                 | 21                                                                                           | 2017-06-06 00:00:00            | 1975                               |                |        | CD47       | <b>Q</b> 🖋 🛍             |  |
|                 | 22                                                                                           | 2017-06-07 00:00:00            | 1975                               |                |        | CD47       | 🤁 🆋 💼                    |  |
|                 | Affichage de l'éléme                                                                         | ent 1 à 8 sur 8 éléments       |                                    |                |        |            | Précédent 1 Suivant      |  |
|                 |                                                                                              |                                | © 2017 <mark>ONCF</mark> - TOUS DF | ROITS RÉSERVÉS | 8      |            |                          |  |

## Figure 25 : Liste des relevés VA

### • Chercher relevé entre deux dates

|                       |                                                           | ↓ 0 Bienvenue<br>Essoussi ▼ |
|-----------------------|-----------------------------------------------------------|-----------------------------|
| 🜇 Tableau de bord     | Acceuil > Suivi des Roues > Consultation Relevés          | Q Chercher                  |
| 🗐 Gestion Relevés 🗸 🗸 |                                                           |                             |
| 🔅 Suivi des Roues 🗸 🗸 | CONSUITATION REIEVES » Recherche relevés entre deux dates |                             |
| LIII Statistique      |                                                           |                             |
| 🜲 Liste des Alertes 🔺 | Selecionner la date de debut et de fin                    |                             |
| Calendrier            | Date Début                                                |                             |
| (w)                   | <b>m</b>                                                  |                             |
|                       | Date Fin                                                  |                             |
|                       | · · · · · · · · · · · · · · · · · · ·                     |                             |
|                       | <b>Q</b> Chercher                                         |                             |
|                       |                                                           |                             |
|                       | © 2017 ONCF - TOUS DROITS RÉSERVÉS 📑                      |                             |

#### Figure 26: Fenêtre de la recherche d'un relevé entre deux dates

#### ♦ Saisie du relevé TF

La saisie du relevé TF est dédiée au Chef d'Atelier, il saisit les mesures avant et après usinage.

|   | Acceuil > Spicio d'un roles | ιά ΤΕ            |                   |                                  |                      | Chercher |
|---|-----------------------------|------------------|-------------------|----------------------------------|----------------------|----------|
|   | Acceuir > Saisle d'un relev | e F              |                   |                                  |                      | Chercher |
| - | Saisie d'un relevé TF       |                  |                   |                                  |                      |          |
|   |                             | Type de matériel |                   |                                  |                      |          |
|   |                             |                  | Locomoti          | ve v                             |                      |          |
|   | Numéro Véhicule             |                  |                   | Train                            |                      |          |
|   | <b>Q</b> 1234               |                  |                   | <b>Q</b> 122                     |                      |          |
|   |                             |                  |                   |                                  |                      |          |
|   | Date visite                 |                  |                   | Responsable                      | Alexa di Adelese e d |          |
|   | 04-06-2017                  |                  |                   | EI                               | Alaoul Monamed       |          |
|   | Debut de maintenance        |                  |                   | Fin de maintenance               |                      |          |
|   | 20-06-2017                  |                  |                   | 22-06-2017                       |                      |          |
|   |                             |                  |                   |                                  |                      |          |
|   | Bogie & Essieu              |                  |                   |                                  |                      | ^        |
|   | Numéro Bogie                |                  |                   | Numéro Essieu                    |                      |          |
|   | 1 *                         |                  |                   | 1 ~                              |                      |          |
|   |                             |                  |                   |                                  |                      |          |
|   |                             | 📽 Avant Usinage  |                   |                                  | 🎎 Après Usinage      |          |
|   | Epaisseur B                 | Gauche           | Droite            | Epaisseur B                      | Gauche               | Droite   |
|   |                             | 24               | 23                |                                  | 26                   | 25       |
|   | Hauteur B                   | 17.5             | 26                | Hauteur B                        |                      |          |
|   |                             | 17.5             | 20                |                                  | 27                   | 26       |
|   | QR                          | 20               | 26.5              | QR                               | 27                   | 26       |
|   | QR                          | 20               | 26.5              | QR                               | 27                   | 26       |
|   | QR                          | 20               | 26.5              | QR<br>EA                         | 27                   | 26       |
|   | QR<br>EA<br>EI              | 20               | 26.5              | QR<br>EA<br>EI                   | 27                   | 26       |
|   | QR<br>EA<br>EI              | 20               | 26.5              | QR<br>EA<br>EI                   | 27                   | 25       |
|   | QR<br>EA<br>EI              | 20               | 26.5              | QR<br>EA<br>EI                   | 27                   | 26       |
|   | QR<br>EA<br>EI              | 20               | 26.5              | QR<br>EA<br>EI<br>O Annuler      | 27                   | 26       |
|   | QR<br>EA<br>EI              | 20               | 26.5<br>26.5<br>■ | R<br>QR<br>EA<br>EI<br>O Annuler | 27                   | 25       |
|   | QR<br>EA<br>EI              | 20               | 26.5<br>∠26.5     | R QR EA EI EI EI COMPANY         | 27                   | 25       |

Figure 27 : Saisie d'un relevé TF

## ◆ Consulter essieu

| Date Visite         |                   | Numéro Bogie  |
|---------------------|-------------------|---------------|
| 2017-06-30 00:00:00 |                   | 1 *           |
| Numero Véhicule     |                   | Numéro Essieu |
| <b>₽</b> 4578       |                   | 1 ~           |
|                     |                   |               |
|                     | <b>Q</b> Chercher | Précedent     |

#### Figure 28 : Consultation d'un essieu

## • Consultation données des relevés

| <i>1</i> /0 | NCF                               |                  |                                      |                             |    |        |      |  |
|-------------|-----------------------------------|------------------|--------------------------------------|-----------------------------|----|--------|------|--|
| <u>@</u>    | Acceuil > Suivi des Roues > Consu | ultation Relevés |                                      |                             |    | Q Cher | cher |  |
|             | » Données du relevé               | ₽                | Relevé <b>TF</b> nu<br>Releveur : El | méro : 24<br>Filali Mohamed |    |        |      |  |
| ¢\$         |                                   |                  |                                      |                             |    |        |      |  |
| <u>lılı</u> |                                   | Numero véhicule  | 4578                                 |                             |    |        |      |  |
|             | Date visite 2017-06-30 00:00:00   |                  |                                      |                             |    |        |      |  |
| <b>#</b>    |                                   | Numéro Bogie 1   |                                      |                             |    |        |      |  |
|             |                                   | Numéro essieu    | 1                                    |                             |    |        |      |  |
|             |                                   |                  |                                      |                             |    |        |      |  |
|             |                                   |                  | ¢                                    | 🕻 Roues                     |    |        |      |  |
|             | Position                          | EpaisseurB       |                                      | HauteurB                    | QR | EI     | EA   |  |
|             | DROITE                            | 96               |                                      | 85                          | 0  | 0      | 0    |  |
|             | GAUCHE                            | 96               |                                      | 85                          | 0  | 0      | 0    |  |
|             |                                   |                  |                                      |                             |    |        |      |  |

Figure 29 : Données d'un relevé TF

## Gestion du suivi des roues

• Lister les véhicules suivis

| 1              | Monce                                           |                                              |            |                            |                     |                     |              |               |  |
|----------------|-------------------------------------------------|----------------------------------------------|------------|----------------------------|---------------------|---------------------|--------------|---------------|--|
| <u>8</u>       | 🖀 Acceuil > Su                                  | ivi des Véhicules > Liste des véhicules suiv |            |                            |                     |                     |              | Q Chercher    |  |
| <i>∎</i><br>¢° | Suivi des véhicules » Liste des véhicules suivi |                                              |            |                            |                     |                     |              |               |  |
| <u> 11 </u>    |                                                 |                                              |            |                            |                     |                     |              |               |  |
| ▲              | Liste des véhi<br>Display 10                    | icules suivi<br>records                      |            |                            |                     |                     | Rechercher : |               |  |
|                | Numéro                                          | <ul> <li>Date Visite</li> </ul>              | Туре 💠     | Train 🗘                    | Debut du suivi      | Fin du suivi        | ¢            | Option        |  |
|                | 1010                                            | 2017-06-22 00:00:00                          | Locomotive | 2145                       | 2017-06-22 00:00:00 | 2017-06-30 11:15:00 |              | Q 🖋           |  |
|                | 1010                                            | 2017-06-28 00:00:00                          | Locomotive | 2145                       | 2017-06-28 00:00:00 | 0000-00-00 00:00:00 |              | ⊕, 🆋          |  |
|                | 1236                                            | 2017-06-12 00:00:00                          | Electrique | 8787                       | 2017-06-12 00:00:00 | En cours            |              | ᡚ ℯ∕ 🛤        |  |
|                | 1542                                            | 2017-06-07 00:00:00                          |            | 120                        | 2017-06-07 00:00:00 | En cours            |              | 🔁 🖋 🏁         |  |
|                | 1542                                            | 2017-06-08 00:00:00                          | Locomotive | 120                        | 2017-06-08 00:00:00 | En cours            |              | 0 🖋 🏁         |  |
|                | 1542                                            | 2017-06-10 00:00:00                          | Locomotive | 120                        | 2017-06-10 00:00:00 | En cours            |              | 🔍 🖋 🏁         |  |
|                | 1542                                            | 2017-06-22 00:00:00                          | Locomotive | 120                        | 2017-06-22 00:00:00 | 2017-06-28 12:20:00 |              | Q 🖋           |  |
|                | 1975                                            | 2017-06-06 00:00:00                          | Voiture    | 2187                       | 2017-06-06 00:00:00 | En cours            |              | Q 🖋 🏁         |  |
|                | Affichage de l'                                 | élément 1 à 8 sur 8 éléments                 |            |                            |                     |                     | Précéd       | ent 1 Suivant |  |
|                |                                                 |                                              | © 201      | 7 <mark>oncf</mark> - Tous | DROITS RÉSERVÉS     |                     |              |               |  |

## Figure 30 : Liste des véhicules suivis

| • | Fin | du | suivi |
|---|-----|----|-------|
| • |     |    |       |

| 1                     | /<br>DNCF                                         |                                    |                  | Bienvenue<br>Moussaoui - |
|-----------------------|---------------------------------------------------|------------------------------------|------------------|--------------------------|
| <u>88</u>             | Acceuil > Suivi des véhicules > Date fin du suivi |                                    |                  | Q Chercher               |
|                       | Fin du suivi                                      |                                    |                  |                          |
| <b>Q</b> <sup>0</sup> | Date Visite                                       |                                    | Numero Véhicule  |                          |
|                       | 2017-06-12 00:00:00                               |                                    | <b>Q</b> 1236    |                          |
| <b>A</b>              | C                                                 | ate fin du suivi                   |                  |                          |
|                       |                                                   | <b>m</b>                           |                  |                          |
|                       |                                                   |                                    |                  |                          |
|                       |                                                   | ✓ Enregister                       | Annuler          |                          |
|                       |                                                   |                                    |                  |                          |
|                       |                                                   |                                    |                  |                          |
|                       |                                                   | © 2017 <mark>ONCF</mark> - TOUS DF | ROITS RÉSERVÉS 📑 |                          |

Figure 31 : La fin du suivi

### ♦ Générer alerte

| Nouvelle Alèrte      |                    |  |  |  |  |  |
|----------------------|--------------------|--|--|--|--|--|
| Type d'intérvention  | Valeur Technique   |  |  |  |  |  |
| Atelier v            | DIAMMETRE ROUE 🗸 🗸 |  |  |  |  |  |
| Message              |                    |  |  |  |  |  |
| exemple d'un message |                    |  |  |  |  |  |
| exemple d'un message |                    |  |  |  |  |  |

#### Figure 32 : Génération d'une alerte

|                       |                    |                                      | 🔺 🛽 🌍 Bienvenue 🗸   |
|-----------------------|--------------------|--------------------------------------|---------------------|
| 🚯 Tableau de bord     |                    |                                      |                     |
| 🧧 Gestion Relevés 🗸 🗸 |                    | l iste des Alertes                   |                     |
| 🗱 Suivi des Roues 🗸 🗸 |                    |                                      |                     |
| III Statistique       | 🌲 (N ° 1)          | Plus de détails ¥                    | 2017-06-22 00:00:00 |
| 🜲 Liste des Alertes 🔺 | 🌲 (N ° 2)          | Plus de détails ¥                    | 2017-06-23 08:17:36 |
| Calendrier            | 🌲 (N ° 3)          | Plus de détails ¥                    | 2017-06-05 02:44:33 |
| («)                   | 🌲 (N ° 4)          | Plus de détails <sup>¥</sup>         | 2017-06-05 02:44:36 |
|                       | <b>▲</b> (N ° 5)   | Plus de détails ¥                    | 2017-06-05 02:44:40 |
|                       | <b>▲</b> (N ° 6)   | Plus de détails ¥                    | 2017-06-05 02:44:44 |
|                       | <b>▲</b> (N ° 7)   | Plus de détails ¥                    | 2017-06-05 02:44:58 |
|                       | 🌲 (N ° 8)          | Plus de détails ¥                    | 2017-06-05 02:45:03 |
|                       | Total de 8 Alertes |                                      |                     |
|                       |                    |                                      |                     |
|                       |                    | © 2017 ONCF - TOUS DROITS RÉSERVÉS 📑 |                     |

### • Liste des alertes

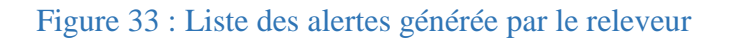

#### • Détail d'une alerte

| Alèrte numero 1                                                                                       | Date visite :2017-06-22 00:00:00<br>Essieu N° : 1                          |
|----------------------------------------------------------------------------------------------------|----------------------------------------------------------------------------|
| Véhicule N° 1010                                                                                      | Valeur Technique : EPAISSEURE                                              |
|                                                                                                    |                                                                            |
|                                                                                                    |                                                                            |
| Ce texte généré aléatoirement (lorem ipsum) peut-être utilisé dans vos maquettes (webdesign, sites in | iternet, livres, affiches) gratuitement. Ce texte est entièrement libre de |

#### Figure 34 : Détail d'une alerte

## Gestion des employés

Cette gestion est dédiée à l'administrateur, qui peut modifier ajouter ou supprimer un compte employé.

## • Lister employés

| 4            |                   |                                                             |                                           |                   |                |               |                   |                           | 🔺 🛯 🧼 Bienvenue 🗸 |  |  |
|--------------|-------------------|-------------------------------------------------------------|-------------------------------------------|-------------------|----------------|---------------|-------------------|---------------------------|-------------------|--|--|
| 23           | Tableau de bord   | rd 🖌 Acceuil > Gestion des employés > Consultation employés |                                           |                   |                |               |                   |                           |                   |  |  |
|              | Gestion Employés  | ~                                                           |                                           |                   |                |               |                   |                           |                   |  |  |
| 00           | Suivi des Roues   | ~                                                           | Gestion des Employés » Liste des Employés |                   |                |               |                   |                           |                   |  |  |
| <u>lılıl</u> | Statistique       |                                                             | Code                                      | Nom d'Utilisateur | Type           | Nom           | Prenom            | Fmail                     | Ontion            |  |  |
| ≣            | Paramétrage       | ~                                                           | A784                                      | filali            | Administrateur | El Filali     | Mohamed           | filali.mohamed@gmail.com  |                   |  |  |
|              | Liste des Alertes | A                                                           | CD47                                      | moussaoui         | Releveur       | Moussaoui     | Hamid             | Moussaoui.hamid@gmail.com |                   |  |  |
| Ê            | Calendrier        |                                                             | 0712                                      | coursi            | Chof Contro    | Facourai      | Khalid            | soussi@ompil.com          |                   |  |  |
|              | <b>(</b>          |                                                             | QZ12                                      | Soussi            | Cher Centre    | ESSOUSSI      | Knallu            | soussi@email.com          |                   |  |  |
|              |                   |                                                             | RE47                                      | alaoui            | Chef Atelier   | El Alaoui     | Mohamed           | alaoui.mohamed@gmail.com  | ۲ ک               |  |  |
|              |                   |                                                             |                                           |                   |                |               |                   |                           |                   |  |  |
|              |                   |                                                             |                                           |                   |                |               |                   |                           |                   |  |  |
|              |                   |                                                             |                                           |                   |                | T Ajour       | er un nouveau Emp | loye                      |                   |  |  |
|              |                   |                                                             |                                           |                   |                |               |                   |                           |                   |  |  |
|              |                   |                                                             |                                           |                   |                |               |                   |                           |                   |  |  |
|              |                   |                                                             |                                           |                   |                | © 2017 ONCF - | TOUS DROITS RÉS   | SERVÉS 🖪                  |                   |  |  |

Figure 35 : Liste des employés

#### • Consultation profil employé

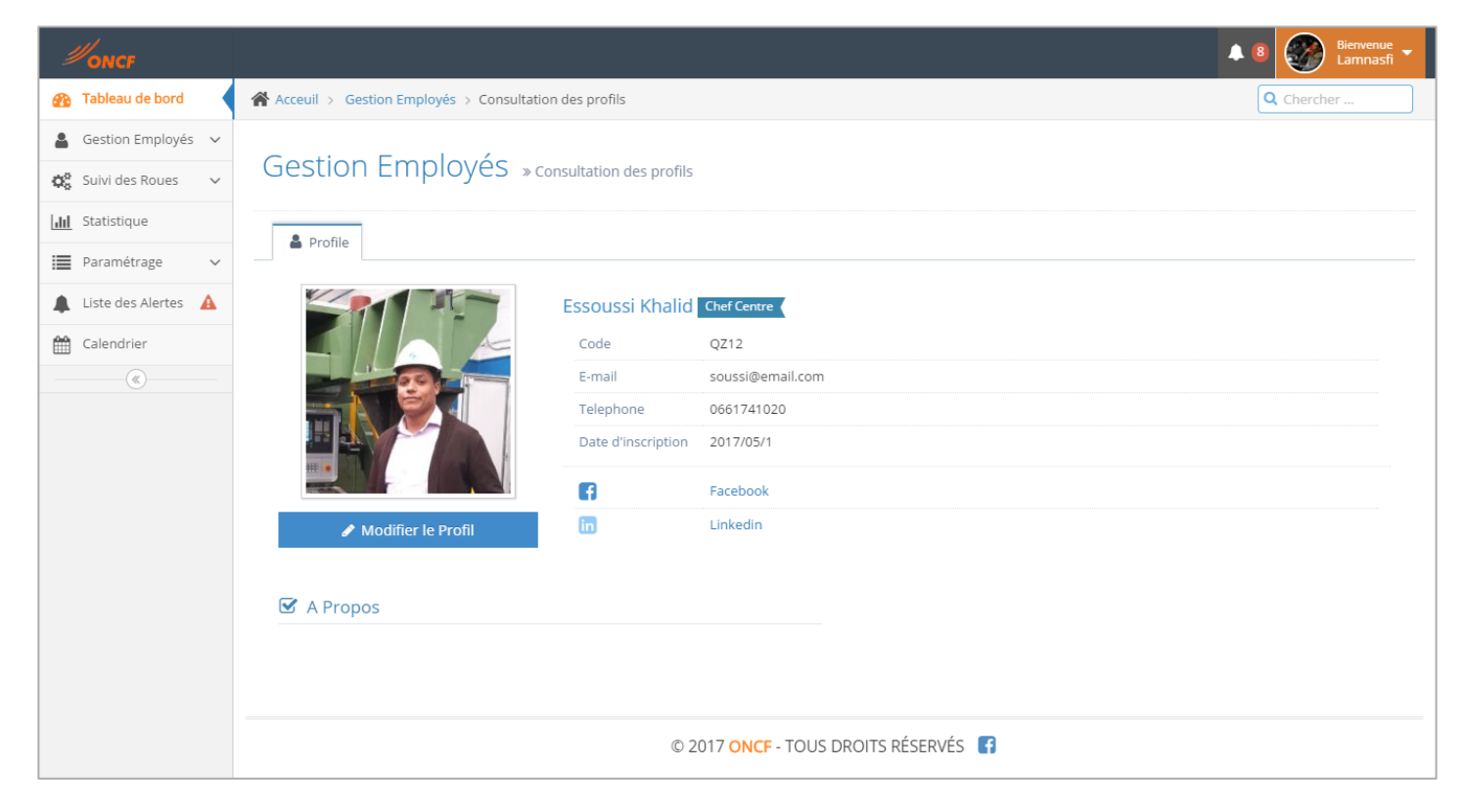

Figure 36 : Page du profil employé

## • Ajouter compte employé

| 4         | /<br>DNCF                                    |                                          | 🔺 🛽 🧭 Bienvenue 🗸 |  |  |  |  |  |  |
|-----------|----------------------------------------------|------------------------------------------|-------------------|--|--|--|--|--|--|
| <u>88</u> | Acceuil > Gestion Employés > Ajouter Employé |                                          | Q Chercher        |  |  |  |  |  |  |
| -         | Création d'un employé                        |                                          |                   |  |  |  |  |  |  |
| 00        |                                              |                                          |                   |  |  |  |  |  |  |
| <u></u>   | » Information d'Authentification :           |                                          |                   |  |  |  |  |  |  |
|           | Nom d'Utilicatou                             | hadad                                    |                   |  |  |  |  |  |  |
| <b>A</b>  | Mot de pass                                  |                                          |                   |  |  |  |  |  |  |
|           | Confirmation Mot de pass                     |                                          |                   |  |  |  |  |  |  |
|           |                                              | Les 2 mots de passe sont différents !    | I                 |  |  |  |  |  |  |
|           | Тур                                          | Releveur *                               |                   |  |  |  |  |  |  |
|           |                                              |                                          |                   |  |  |  |  |  |  |
|           |                                              |                                          |                   |  |  |  |  |  |  |
|           | » Information personnelle :                  |                                          |                   |  |  |  |  |  |  |
|           | Code Employ                                  | 1                                        |                   |  |  |  |  |  |  |
|           |                                              | Veuillez renseigner le code de l'employé |                   |  |  |  |  |  |  |
|           | Nor                                          | Hadad 🥒                                  |                   |  |  |  |  |  |  |
|           | Prenor                                       | Khalid                                   |                   |  |  |  |  |  |  |
|           | GSM                                          | 0663541201                               |                   |  |  |  |  |  |  |
|           | Ema                                          |                                          |                   |  |  |  |  |  |  |
|           |                                              | Veuillez renseigner l'email              |                   |  |  |  |  |  |  |
|           | » Information de Contact :                   |                                          |                   |  |  |  |  |  |  |
|           |                                              |                                          |                   |  |  |  |  |  |  |
|           | Faceboo                                      | f                                        |                   |  |  |  |  |  |  |
|           | Twitte                                       | لا                                       |                   |  |  |  |  |  |  |
|           |                                              |                                          |                   |  |  |  |  |  |  |
|           |                                              | ✓ Enregistrer ⑦ Annuler                  |                   |  |  |  |  |  |  |
|           |                                              |                                          |                   |  |  |  |  |  |  |
|           |                                              |                                          |                   |  |  |  |  |  |  |
|           |                                              | © 2017 ONCF - TOUS DROITS RÉSERVÉS 📑     |                   |  |  |  |  |  |  |

Figure 37 : Fenêtre de création d'un compte employé

## > Consultation des statistiques

| 1        | ONCF                       |                                      |                                 |                                                                         |                    | 🔺 8 🐻 Bienvenue 🚽                    |
|----------|----------------------------|--------------------------------------|---------------------------------|-------------------------------------------------------------------------|--------------------|--------------------------------------|
| <u>8</u> | Acceuil > Statistiques     |                                      |                                 |                                                                         |                    | Q Chercher                           |
| *        |                            | JI Statistiques Mensuelle            |                                 |                                                                         | JI Statistiques He | bdomadaire                           |
| ¢°       | 32<br>Véhicules Suivi      | 58<br>Relevés VA                     | D 17<br>Véhicules Maintenue     | D 12<br>Véhicules Suivi                                                 | 23<br>Relevés VA   | 8<br>Véhicules Maintenue             |
|          | 26<br>Relevés TF           | 125<br>Véhicules passé par la visite | 84<br>Total des Relevés         | 7         41           Relevés TF         Véhicules passé par la visite |                    | 30<br>ar la visite Total des Relevés |
|          |                            |                                      |                                 |                                                                         |                    |                                      |
|          | al Production Tour en Foss | se                                   | Mois dernier                    | al Production Tour en Fos                                               | se                 | Semaine dernière                     |
|          | ▶ Type Véhicule            | ► Nombre d'op                        | eration                         | ▶ Type Véhicule<br>Voiture<br>Locomotive Electrique                     |                    | lombre d'operation                   |
|          | Voiture                    | 33                                   |                                 |                                                                         |                    | )                                    |
|          | Locomotive Electrique      | 18                                   |                                 |                                                                         |                    | 3                                    |
|          | Locomotive Diesel          | 65                                   |                                 | Locomotive Diesel                                                       | 15                 | ;                                    |
|          |                            |                                      | © 2017 <mark>ONCF</mark> - TOUS | DROITS RÉSERVÉS                                                         |                    |                                      |

Figure 38 : Consultation des statistiques

## Gestion des valeurs d'usures de références

Concernant cette gestion, seul l'admin peut ajouter, lister, supprimer et modifier une valeur d'usure de référence.

• Paramétrage des valeurs d'usures de référence

| 1           | DNCF                                                 | ue<br>Isfi 👻 |
|-------------|------------------------------------------------------|--------------|
| <b>2</b> 2  | Acceuil > Paramétrage de valeur d'usure de référence |              |
| 2           | Paramétrage de Valeur d'usure de référence           |              |
| <b>Q</b> o  |                                                      |              |
| <u>[dil</u> | Type de matériel Code série                          |              |
| ≣           | Locomotive Electrique * D320 *                       |              |
|             |                                                      |              |
| Ê           | Usure Kilométrage                                    |              |
| >>          | 42.5 et al. (19)                                     |              |
|             | Veuillez renseigner le kilométrage                   |              |
|             |                                                      |              |
|             |                                                      |              |
|             | Chregistrer D Annuler                                |              |
|             |                                                      |              |
|             |                                                      |              |
|             | © 2017 ONCF - TOUS DROITS RÉSERVÉS 📑                 |              |
|             |                                                      |              |

Figure 39 : Paramétrage des valeurs d'usures de référence

| 1             | Monce                                     |                                   |                |            |             |                     |  |  |  |  |  |
|---------------|-------------------------------------------|-----------------------------------|----------------|------------|-------------|---------------------|--|--|--|--|--|
| <u>8</u>      | Acce                                      | uil > Valeur d'usure de référence |                |            |             | Q Chercher          |  |  |  |  |  |
| 4             | Paramétrago                               |                                   |                |            |             |                     |  |  |  |  |  |
| $\varphi^o_o$ | Parametrage » Valeur d'usure de référence |                                   |                |            |             |                     |  |  |  |  |  |
| <u>lılıl</u>  |                                           |                                   |                |            |             |                     |  |  |  |  |  |
| ≣             | ✓ Ajout effectué avec succès.             |                                   |                |            |             |                     |  |  |  |  |  |
| <b>A</b>      | Code<br>série                             | Type Materiel                     | Valeur d'usure | Date       | Trajet (Km) | Option              |  |  |  |  |  |
|               | B320                                      | Locomotive Electrique             | 1245           | 2017-06-04 | 4578        | <ul> <li></li></ul> |  |  |  |  |  |
|               | C250                                      | Locomotive Electrique             | 5487           | 2017-06-04 | 5124        | 2                   |  |  |  |  |  |
|               | F520                                      | Locomotive Electrique             | 84995          | 2017-06-04 | 51547       | ✓ <sup>1</sup>      |  |  |  |  |  |
|               | C250                                      | Locomotive Electrique             | 1242           | 2017-06-04 | 2558        | ✓ <sup>1</sup>      |  |  |  |  |  |
|               | C250                                      | Voiture                           | 124.24         | 2017-06-04 | 1257        | <ul> <li></li></ul> |  |  |  |  |  |
|               | C250                                      | Voiture                           | 124.24         | 2017-06-04 | 1257        | ✓ <sup>1</sup>      |  |  |  |  |  |
|               | D320                                      | Locomotive Diesèle                | 14.26          | 2017-06-04 | 2012        | <ul> <li></li></ul> |  |  |  |  |  |
|               | F520                                      | Voiture                           | 54.3           | 2017-06-04 | 2154        | ✓                   |  |  |  |  |  |
|               | D320                                      | Locomotive Electrique             | 124            | 2017-06-04 | 4512        | <ul> <li></li></ul> |  |  |  |  |  |
|               | F520                                      | Voiture                           | 12.03          | 2017-06-04 | 1245.25     | <ul> <li></li></ul> |  |  |  |  |  |
|               | F520                                      | Voiture                           | 12.03          | 2017-06-04 | 1245.25     |                     |  |  |  |  |  |
|               | D320                                      | Locomotive Electrique             | 43.5           | 2017-06-05 | 120         |                     |  |  |  |  |  |
|               |                                           |                                   |                |            |             |                     |  |  |  |  |  |
|               | + Inserer Nouvelle données                |                                   |                |            |             |                     |  |  |  |  |  |
|               | © 2017 ONCF - TOUS DROITS RÉSERVÉS 🚯      |                                   |                |            |             |                     |  |  |  |  |  |

Figure 40 : Liste des paramètres

## • Page 404

Lorsque la page est introuvable le serveur renvoie le code 404.

| #onc |                                                                                                    | ▲ 8 Bienvenue -<br>El Filali |  |
|------|----------------------------------------------------------------------------------------------------|------------------------------|--|
|      | 📥 404 Page Introuvable                                                                                                  |                              |  |
|      | Désolé ! la page à laquelle vous essayez d'accéder est introuvable<br>Veuillez vérifier :<br>👉 la syntaxe de l'adresse. |                              |  |
|      | ← Précédent ♣ Tableau de bord                                                                                           |                              |  |
|      |                                                                                                    |                              |  |
|      | © 2017 ONCF - TOUS DROITS RÉSERVÉS 🚦                                                                                    |                              |  |

Figure 41 : Page introuvable

## Conclusion

Notre mission durant ce stage consistait à étudier et à développer une application web de gestion ainsi que le suivi de l'usinage des roues, dans le but de répondre aux besoins du Centre Maintenance Matériel afin de trouver une solution de la problématique et de faciliter le travail des employés du service.

Notre projet est présenté sous trois axes principaux. Dans un premier temps, nous avons présenté le lieu du stage CMMF et l'organisme d'accueil. Nous avons donné une vision sur la problématique de ce projet, et proposé une solution informatisée, afin de déterminer un cahier de charge bien structuré. Dans la deuxième partie, nous avons présenté les différentes étapes de la conception de notre application ainsi que les choix de réalisations et les outils utilisés. Finalement, nous avons soumis les principales interfaces graphiques réalisées.

Ce stage nous a permis, sur le plan technique de raffiner notre formation, puisque nous avons pu connaître d'autres outils informatiques, découvrir les aspects organisationnels de l'entreprise accueillante, et d'autre part sur le plan humain, de développer de nouveaux rapports avec les membres du personnel, et pouvoir communiquer avec ces derniers quelque soit le poste qu'ils occupent.

# Références

- [1] https://fr.wikipedia.org/wiki/Office\_national\_des\_chemins\_de\_fer , Le 20/04/2017
- [2] https://fr.wikipedia.org/wiki/Enterprise\_Architect , Le 25/05/2017
- [3] http://www.jfreesoft.com/ , Le 27/04/2017
- [4] https://openclassrooms.com , Le 23/04/2017
- [5] http://www.yourhtmlsource.com/starthere/whatishtml.html , Le 25/05/2017
- [6] http://www.futura-sciences.com/tech/definitions/internet-css-4050/, Le 25/05/2017
- [7] http://www.jobintree.com/dictionnaire/definition-php-309.html , Le 25/05/2017
- [8] https://developer.mozilla.org/en-US/docs/Web/JavaScript/About\_JavaScript
- [9] https://www.alsacreations.com , Le 20/04/2017
- [10] http://whatis.techtarget.com/definition/bootstrap , Le 20/04/2017
- [11] https://fr.wikipedia.org/wiki/XAMPP , Le 20/04/2017
- [12] http://searchenterpriselinux.techtarget.com/definition/MySQL, Le 25/05/2017
- [13] http://www.mosaique-info.fr , Le 20/04/2017
- [14] http://www.01net.com/telecharger/windows/Bureautique/editeur\_de\_texte
- [15] Pr. Abderrahim BENABBOU, Modélisation en UML 2016/2017
- [16] Pr. Begdouri Ahlam, Bases de Données-MySql LST-INFO 2016/2017
- [17] http://php.net/manual/fr/index.php
- [18] http://getbootstrap.com/
- [19] https://jquery.com/
- [20] http://stackoverflow.com
- [21] https://datatables.net/forums
- [22] http://www.elzero.org/